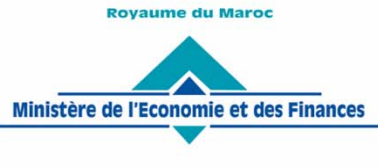

Administration des Douanes et Impôts Indirects

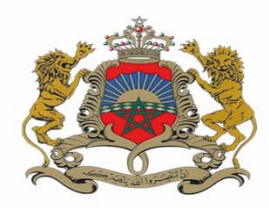

Rabat, le 26/12/2018

# المملكة المغربية ٢٠ ٢ ١ ١ ٢ ٢ ٢ ٢ ٢ ٢ ٢ ٢ وزارة الإقتركار والمالية ٢٠ ٤ ٠ ٤ ٠ ٥ ٠ ١ ٢ ٢ ٥٠ ٨ ٢ ٢ ٩ ٩

إدارة الجمارئ والضرائب غير المباشرة ۸ ۱ ۱ ۱ ۱ ۵ ۵ ۱ ۲ ۱ ۲ ۵ ۵ ۵ ۵ ۵ ۵ ۵ ۵ ۰ + ۱ ۸ ۵ ۵ ۵ ۵ ۵ ۲ ۱ × ۵ ۵ ۲

# CIRCULAIRE N° 5885/312

#### **Objet : Procédures et Méthodes.**

Dématérialisation du circuit de dédouanement

- Réf. : Arrêté du Ministre de l'Economie et des Finances n° 913-15 du 15 journada I 1436 (6 mars 2015) relatif au dépôt par procédés informatiques des déclarations en détail, des acquits à caution et des documents y annexés.
  - Circulaires n° 5746/312 du 29/12/2017, n° 5747/312 du 29/12/2017, n° 5877/312 du 19/11/2018 et 5707/312 du 21/07/2017.

La circulaire visée en 1<sup>ère</sup>référence a explicité les modalités de gestion des déclarations en détail et les documents qui leur sont joints en application de l'arrêté du Ministre de l'Economie et des Finances n° 913-15 du 15 journada I 1436 (6 mars 2015).

Dans le cadre du déploiement progressif du processus de dédouanement sans papier, la formalité du dépôt physique des déclarations en détail a été supprimée pour certains régimes douaniers et les pré-requis nécessaires ont été mis en place.

A présent, il a été décidé d'adopter ce système de dédouanement « sans papier » pour l'ensemble des régimes douaniers et ce, à compter du **1<sup>er</sup> janvier 2019**.

A cet effet, il a paru opportun de rappeler et de regrouper les dispositions des instructions relatives à la dématérialisation du circuit de dédouanement en y apportant les précisions nécessaires.

#### I. Enregistrement de la déclaration en détail

En application des dispositions du code des douanes et impôts indirects (CDII), notamment, ses articles 74 et 77 et leurs textes d'application, la déclaration en détail, établie dans les formes réglementaires et signée par son auteur, est automatiquement enregistrée.

Par ailleurs, conformément aux dispositions de l'article 74 du CDII, la déclaration en détail et les documents y annexés constituent un document unique et indivisible.

# A. Création de la déclaration en détail

Les énonciations de la déclaration sont renseignées directement sur le système BADR.

Dès sa création sur BADR, la déclaration est affectée de sa référence d'identification (préenregistrement).

A ce stade, la déclaration ne revêt pas encore un caractère officiel.

www.douane.gov.ma

Il est à noter, toutefois, que les déclarations pré-enregistrées qui ne reçoivent pas de suite dans un délai de 60 jours à partir de leur date de création, seront annulées automatiquement et purgées du système.

# Cas Particulier

Pour les déclarations de cessions sous RED, deux références d'identification sont affectées par le système informatique:

- une référence provisoire « P » : affectée à la version préenregistrée par le cessionnaire. Elle constitue la référence pour le cédant et matérialise, entre autres, son approbation des éléments déclarés et sa déclaration de transfert de propriété de la marchandise cédée au cessionnaire (article 116-4° du CDII).
- une référence définitive « D », attribuée à la version signée par le cessionnaire après acceptation par le cédant.

# B. Dépôt des documents devant être joints à la déclaration en détail

En application de l'article 8 de l'arrêté du ministre chargé des finances n° 1319-77 du 31 octobre 1977, les documents à joindre à la déclaration sont de deux catégories :

#### **1- Documents annexes**

A ce titre, le déclarant est invité à attacher dans cette catégorie les documents suivants :

- Titres de transport et/ou de propriété (connaissement, lettre de transport aérien, lettre de voiture);
- **Documents commerciaux** attestant l'achat, la vente ou la cession des marchandises déclarées (facture, facture/colisage, lettre de cession, note de fret, assurance, etc.) ;
- Documents techniques (catalogue, notice, ..);
- Autorisations de la douane ;
- Autres autorisations administratives.

Il est à noter que les titres de transport ainsi que les documents commerciaux doivent **impérativement** être chargés sur BADR **avant la signature de la déclaration** à laquelle ils sont annexés.

# 2- Documents exigibles

Il s'agit des documents requis pour justifier :

- l'accomplissement des formalités applicables au titre d'une réglementation particulière, telle que le certificat sanitaire vétérinaire, l'agrément de l'ANRT, etc.
- le bénéfice d'un avantage fiscal ou préférentiel (Bon de Franchise, preuve d'origine conventionnelle, par exemple)

Ces documents peuvent être téléchargés même après signature de la déclaration les concernant.

Il est à signaler que la transmission des documents exigibles n'est pas nécessaire lorsque lesdits documents sont directement notifiés, dans le cadre de l'échange de données, au service douanier par l'organisme émetteur. Tel est le cas, notamment, des titres de change et du résultat du contrôle normatif exercé par le département chargé de l'industrie.

Pour ce qui est du cas particulier des autorisations délivrées par les services de l'ONSSA, elles seront téléchargées dans le système et ce, jusqu'à ce qu'il en soit décidé autrement.

S'agissant des certificats d'origine, ils doivent être impérativement scannés en couleur et téléchargés.

Il demeure entendu que le service douanier garde la latitude d'exiger la présentation de l'exemplaire original de tout document en vue de l'examiner. Il le remettra ensuite au déclarant après l'avoir annoté de la mention « *contrôle de l'original de [type de document] effectué et remis*».

# - 3- Modalités de chargement des documents

Le dépôt des deux catégories de documents, annexes et exigibles, s'effectue au format PDF. Chaque fichier ne doit pas excéder la taille maximale de 2 Mo et doit être déposé dans la rubrique correspondante au niveau du système informatique BADR et ce, conformément au mode opératoire en annexe.

Il est à noter que :

- l'envoi des documents joints est tracé sur le système informatique de l'administration. Le service peut ainsi se prononcer sur leur recevabilité et sur l'application, le cas échéant, des dispositions contentieuses en vigueur ;
- un document téléchargé et non encore signé peut, pour une raison ou une autre, être annulé par le déclarant. Cette annulation est tracée sur le système.
- sans préjudice des suites contentieuses, les documents chargés et non signés avant l'initiation du contrôle par le service, sont considérés irrecevables.

Il y a lieu de souligner que les documents annexes et exigibles doivent être, sous peine de rejet, de bonne qualité de scannage et attaché chacun dans sa rubrique correspondante.

# Cas des documents commerciaux volumineux

Certains opérateurs reçoivent de leurs fournisseurs des factures/colisages détaillées de plusieurs dizaines de pages. C'est le cas, à titre d'exemple, des importations de véhicules automobiles, de motocycles, des collections CKD de véhicules,...

A ce propos, une facture récapitulative émise par le fournisseur, doit être déposée par le déclarant dans le système selon les modalités précitées.

Après dépôt dudit récapitulatif, le service peut:

- soit, rejeter le récapitulatif et inviter le déclarant, via système, à télécharger ledit document dans sa version détaillée ;

 soit, exiger du déclarant, également via système, qu'il se présente au bureau douanier muni du document dans sa version détaillée. Ce dernier sera examiné par le service puis visé et annoté de la mention « *contrôle de l'original de [type de document] effectué* et *remis pour conservation* » avant qu'il ne soit restitué au déclarant pour conservation. Cette mention sera portée également au niveau du système.

L'appréciation de la recevabilité du récapitulatif est du ressort de l'ordonnateur-liquidateur.

# - Cas des documents à joindre aux déclarations provisionnelles

En attendant la refonte de la gestion de ce type de déclarations, les opérations autorisées seront déclarées sous couvert d'une DUM initiale et d'une sous DUM.

A la sous DUM seront annexés les documents relatifs au premier voyage. Pour chaque voyage qui suivra, les documents correspondants seront joints et signés électroniquement, avant le passage en douane.

Les opérations couvertes par les déclarations provisionnelles sont identifiées par les documents annexés et les dates des transactions de signature.

A l'issue du dernier voyage, la déclaration provisionnelle sera arrêtée par le déclarant dans les conditions réglementaires en vigueur.

# - Cas des documents des déclarations ayant la mainlevée à domicile

Les opérateurs bénéficiaires de la mainlevée à domicile, continueront à bénéficier de cet avantage, dans les conditions en vigueur. Ils ont 8 jours pour déposer sur système tous les documents annexes.

Il demeure entendu que le service peut demander le téléchargement de documents complémentaires.

# C. Signature et enregistrement de la déclaration en détail

Après sa création et chargement sur BADR des documents joints, la déclaration (y compris ses documents) est signée électroniquement par le déclarant conformément aux dispositions de l'article 203 bis du CDII.

Toutefois, avant signature, le déclarant est invité à visualiser les énonciations de sa déclaration et à accepter les clauses de son dépôt électronique.

Dès signature de la déclaration, elle est automatiquement enregistrée. Un message de confirmation de cet enregistrement est envoyé au déclarant.

# II. Effets de l'enregistrement de la déclaration

La déclaration en détail enregistrée acquiert un caractère officiel, avec toutes les conséquences juridiques qui en découlent.

Pour ce, le déclarant doit s'assurer, avant signature, des éléments déclarés ainsi que de la qualité des documents joints.

# A. Caractère immuable de la déclaration

Conformément aux dispositions des articles 77 et 78 du CDII, les déclarations enregistrées ne peuvent plus être modifiées. Elles produisent leurs effets à l'égard des signataires en ce qui concerne :

- l'exactitude des énonciations ;
- l'authenticité des documents annexés ; et
- le respect de l'ensemble des obligations découlant du régime douanier déclaré au regard de la législation et de la réglementation douanières et des autres législations et réglementations dont l'application incombe à la douane.

Il demeure entendu que la modification ou l'annulation des déclarations enregistrées, y compris celles d'un document chargé et signé, peut être demandée dans les conditions légales en vigueur (article 78 et 78 bis de CDII).

Les demandes de modification ou d'annulation introduites par le déclarant ainsi que les suites qui leur sont réservées par le service sont impérativement prise en charge via le système informatique.

# **B. Effets sur les délais**

Hormis pour le cas des déclarations anticipées, la date de signature/enregistrement est la date d'effet de la déclaration.

Par conséquent, toutes les dispositions douanières ou celles dont l'application incombe à la douane, référençant la date de la déclaration en détail produisent leurs effets à partir de la date d'enregistrement de cette dernière.

Il en est de même, en matière de comptes sous RED : la date de signature/enregistrement de la déclaration en détail est la base de calcul du délai de validité du compte.

Il est à souligner qu'en matière douanière, la gestion des délais est soumise aux dispositions de l'article 306 du CDII et ce, bien que l'enregistrement des déclarations puisse s'effectuer 24h/24 et 7jours/7.

# III. Contrôle des déclarations enregistrées

Le contrôle de la déclaration et de ses documents annexes est initié au niveau du service douanier compétent (arrondissement) et selon le mode de contrôle décidé par le système d'analyse de risques.

# A. Affectation de la déclaration à l'arrondissement compétent

Le contrôle d'une déclaration est initié par la structure du bureau douanier compétent, qui dépend généralement du régime déclaré ainsi que du lieu de stockage de la marchandise.

Afin de permettre le traitement des opérations avec la célérité requise, la déclaration doit comporter les éléments nécessaires à la détermination de l'arrondissement compétent.

Cette obligation s'applique également aux déclarations combinées pour lesquelles, les arrondissements d'entrée/sortie ainsi que ceux de dédouanement doivent être correctement déclarés.

# B. Initiation du contrôle

Une fois les déclarations enregistrées, le service douanier compétent initie leur contrôle. Immédiatement après, le mode de contrôle décidé (résultat de sélectivité) et l'inspecteur côté (cotation automatique) sont affichés aussi bien au service qu'au déclarant.

Pour les opérations d'exportation, l'initiation du contrôle de la déclaration est subordonnée à la confirmation de l'entrée de la marchandise dans l'enceinte douanière. Cette confirmation est effectuée par le déclarant devant joindre électroniquement à sa déclaration et au même moment le bulletin de réception de sa cargaison dûment visé par le gestionnaire de l'enceinte douanière.

# C. Contrôle documentaire et vérification physique

Le contrôle documentaire est effectué sur le système BADR. Il porte en même temps sur toutes les énonciations des déclarations enregistrées et leurs documents joints.

En cas de besoin, le service peut demander au déclarant de se présenter ou d'envoyer des documents nécessaires pour l'application du régime douanier ou fiscal sollicité ou toutes informations ou documents complémentaires. Cette demande est notifiée au déclarant via le système BADR.

Après chargement des documents demandés et leur signature, le service en est instantanément notifié pour reprendre le processus de contrôle.

Les redressements opérés sur les déclarations en détail après contrôle (espèce, quantité, etc.) sont notifiés au déclarant pour acceptation via le système BADR.

Pour ce faire, le déclarant reçoit une notification du redressement de sa déclaration. Il doit signer la nouvelle version de la déclaration en guise d'acceptation de la reconnaissance du service.

En cas de refus, le déclarant rédige sa lettre de contestation et procède à son dépôt sur le système BADR.

En attendant la mise en place d'une solution de signature électronique des actes de transaction, le déclarant doit se présenter au service pour le règlement du litige constaté.

# D. Cas du contrôle de la valeur

Le contrôle de la valeur s'effectue au cours du processus de contrôle, soit par l'agent en charge de l'opération soit, le cas échéant, par la structure en charge du contrôle de la valeur.

La structure en charge du contrôle de la valeur est consultée via le système et le résultat de son contrôle est renvoyé, par le même canal, à l'agent ayant soumis l'opération.

En cas de doute sur la valeur déclarée, le déclarant est notifié et invité à produire les documents justificatifs.

Dès le chargement des justificatifs, ils sont examinés par le service. Leur acceptation ou rejet est notifié au déclarant.

En cas de rejet et de non production de justificatifs ou à défaut de réponse, dans le délai réglementaire (1 mois Maximum), le service redresse d'office la valeur déclarée.

Pour les besoins de l'instruction du contrôle de la valeur, tous les justificatifs envoyés par le déclarant, au service chargé du contrôle de la valeur, sont notifiés automatiquement à l'agent en charge de ce contrôle ainsi qu'à l'agent chargé de l'opération.

# IV. Paiement des droits et taxes

Après liquidation des droits et taxes, le déclarant peut éditer les fiches de liquidation pour les besoins du paiement des droits et taxes.

Pour la célérité du passage en douane, les opérateurs sont invités à utiliser les modes de paiement en ligne mis à leur disposition.

Après paiement, une quittance est délivrée sur système et peut être éditée. Cette quittance a la même valeur légale que la quittance papier, pour la justification du paiement des droits et taxes douaniers.

Il est entendu, qu'en cas de besoin, le service délivre sur demande la quittance dans les formes habituelles.

# V. Mainlevée et enlèvement des marchandises

Après octroi de la mainlevée, le déclarant peut éditer un exemplaire de sa déclaration annoté automatiquement par le système informatique de la mention « MAINLEVEE DELIVREE », de la date de délivrance ainsi que des références des scellés apposés, le cas échéant, par le service.

Cet exemplaire sera utilisé, notamment, pour les formalités d'enlèvement des marchandises auprès des gestionnaires des enceintes douanières.

Il est à signaler qu'une fois éditée, la mainlevée est transmise par échange électronique au gestionnaire des magasins de stockage, lui permettant ainsi de s'informer sur la situation douanière de la marchandise couverte par la déclaration et d'engager le processus de sortie.

# Cas particuliers

- **Déclarations de cession sous RED** : la délivrance de la mainlevée sur le système informatique vaut autorisation par l'administration telle que prévue par l'article 116-5° du CDII.
- **Circulation sous le régime de transit** : l'exemplaire de la mainlevée annoté des références des scellés apposés sur l'unité de charge utilisée, servira pour la circulation sous douane de la cargaison concernée.

S'agissant de la circulation de la marchandise objet d'un envoi couvert par un acquit à caution de transit provisionnel et en attendant la dématérialisation totale de ce circuit, le service délivrera une copie de la DUM dûment annotée devant servir d'exemplaire d'acheminement.

 Acheminement sous couvert d'un état de chargement à l'exportation : l'acheminement des marchandises destinées à l'exportation sous couvert d'un état de chargement continuera à s'effectuer sur la base de l'exemplaire du document actuel et ce, jusqu'à ce qu'il en soit autrement décidé.

# VI. Conservation des originaux des documents déposés électroniquement

Le dépôt électronique des déclarations et des documents joints ne désengage pas la responsabilité des signataires, qui doivent assurer, pendant la durée légale de conservation:

- l'authenticité de l'origine et l'intégrité du contenu des documents sous forme originale, papier ou électronique, ainsi que leur lisibilité ;
- la disponibilité des documents visés par l'administration, en faisant apparaître de manière certaine et lisible le visa apposé et sa date ;
- la communication, à toute réquisition des agents de l'administration, des documents exigés, sous leur forme originale, papier ou électronique.

# VII. Dispositions particulières

#### a. Déclarations dispensées de la formalité de dépôt électronique

Sont dispensées de la formalité de dépôt électronique, telle que définie ci-dessus, les déclarations visées au titre IV de l'arrêté du ministre des finances n° 1319-77 précité (carnet ATA, carnet TIR, les déclarations postales, déclarations occasionnelles, …) ainsi que les déclarations visées par l'arrêté du ministre des finances n° 1309-77 du 9 octobre 1977, relatives aux marchandises et ouvrages soumis à taxes intérieures de consommation.

#### b. Recours à la procédure manuelle

Lorsque, pour quelque cause que ce soit, l'accès au système informatique de l'administration est interrompu, les déclarations et les documents annexes sont déposés sous format papier, selon la procédure manuelle en vigueur.

Après rétablissement de l'accès au système susvisé, les déclarations et les documents annexes y sont déposés électroniquement.

#### c. Documents délivrés par le service

En attendant leur dématérialisation, les certificats et attestions délivrés par le service à l'issue des opérations de dédouanement à l'importation ou à l'exportation continueront à être délivrés manuellement.

Il en est ainsi, de l'attestation d'importation, de l'avis d'exportation, du certificat d'origine, formule A, etc...

Ces documents, servis par l'opérateur dans les conditions en vigueur, seront chargés par le déclarant puis présentés au service pour enregistrement et visa éventuels.

Dans certains cas, l'opérateur demande le visa de plusieurs dizaines d'attestation. C'est le cas, à titre d'exemple, de la demande de délivrance des attestations d'importation de motocycles.

Pour ces cas, un état consolidé, reprenant les informations contenues dans les documents demandés, signé par l'opérateur, est déposé par le déclarant dans le système selon les modalités précitées.

L'appréciation de la recevabilité du récapitulatif est du ressort de l'ordonnateur-liquidateur, qui peut exiger du déclarant, via le système, le téléchargement des documents à viser.

# d. Déclarations enregistrées avant le 1<sup>er</sup> janvier 2019

Le dépôt de la version papier continue à être exigé pour toutes les déclarations enregistrées avant la date de mise en œuvre de la présente.

Le service est invité à prendre les dispositions nécessaires pour la réussite de cette transition et à assurer une large diffusion des termes de la présente auprès des opérateurs économiques.

A ce titre, les outils ci-après sont mis à la disposition des opérateurs :

- Procédure de signature électronique des déclarations et de dépôt des documents y annexés, reprise dans le mode opératoire en annexe.

- Guide intitulé « Pré-requis de la signature électronique sur BADR » accessible sur le site Internet de l'Administration <u>http://www.douane.gov.ma</u> à travers l'onglet « Entreprises et Professionnels », rubriques « Entreprises », « Procédures et guides liés au dédouanement en ligne » ou en y accédant via le lien suivant : <u>http://www.douane.gov.ma/dms/loadDocument?documentId=73211</u>

Toute difficulté d'application sera signalée au service central sous le timbre de la présente.

Le Directeur Général de l'Administration des Douanes et Impôts Indirects Naby LAKHDAR

# Annexe à la circulaire n° 5885/312 du 26/12/2018 <u>Mode opératoire</u>

# Signature électronique et chargement des documents

# <u>sur BADR</u>

# I- FONCTIONNALITES RESERVEES AU DECLARANT

# I-1 Signature électronique de la déclaration

Accéder au menu DEDOUANEMENT puis à la fonctionnalité
 Signer Déclarant au niveau de l'explorateur de BADR :

| Recherche d'une Déclaration en détail par sa référence |  |  |  |  |  |  |  |  |
|--------------------------------------------------------|--|--|--|--|--|--|--|--|
| Critères de recherche                                  |  |  |  |  |  |  |  |  |
| Référence de la déclaration                            |  |  |  |  |  |  |  |  |
| Bureau Régime Année Série Clé                          |  |  |  |  |  |  |  |  |
| Rechercher la déclaration                              |  |  |  |  |  |  |  |  |
| Valider Rétablir                                       |  |  |  |  |  |  |  |  |

Saisir la référence de la déclaration puis cliquer sur le bouton
 Valider :

| SIGNER DECLARANT                                           |                                 |                  |                              |            |                                |               |                   |                            |  |
|------------------------------------------------------------|---------------------------------|------------------|------------------------------|------------|--------------------------------|---------------|-------------------|----------------------------|--|
|                                                            |                                 |                  |                              |            |                                |               |                   |                            |  |
| Entete de la DUM Cat<br>Imputation compte RED              | ution Articles                  | Preapure<br>Info | ement DS                     | Demande    | s diverses                     | Imputation    | titres de change  |                            |  |
| Bureau Régime Année<br>309 010 2018 0                      | Série Clé<br>0002076 X          |                  |                              |            |                                | Libellé du ré | égime : REGIME DE | Type : DUM<br>DROIT COMMUN |  |
| Version                                                    |                                 |                  |                              |            |                                |               |                   |                            |  |
| Type<br>Mode d'acquisition<br>Code initiateur              | : Courante<br>: Interactif<br>: | N°               | :0 St                        | atut<br>om | : Enregistrée, a               | acceptée      | Commen            | <u>taires</u>              |  |
|                                                            | _                               | _                | Version ini                  | itiale     | Versio                         | n en cours    |                   |                            |  |
| Date de création<br>Date d'enregistrement<br>Date de dépot |                                 | 17/12<br>17/12   | 2/2018 09:04<br>2/2018 09:04 |            | 17/12/2018 09<br>17/12/2018 09 | :04<br>:04    |                   |                            |  |
| Combinée<br>Bureau d'Entrée / Sortie                       |                                 |                  |                              |            |                                |               | Déclaration       | oar anticipation           |  |
| Lieu de stockage                                           |                                 | Choisir un l     | ieu de stocl                 | kage 🤜     |                                |               |                   |                            |  |
| Arrondissement                                             |                                 | ARRONDISS        | EMENT I(30                   | 9)(309201) |                                | •             |                   |                            |  |
| Déclarant(Opérateur)                                       |                                 |                  |                              |            |                                |               |                   |                            |  |
| Code                                                       | : 35291                         |                  |                              | Nº Répe    | rtoire                         |               |                   |                            |  |
| Nom ou raison sociale                                      | : OP DECLARA                    | NT T12           |                              |            |                                |               |                   |                            |  |
| Expéditeur/ Exportateu                                     | ur / Cédant                     |                  |                              |            |                                |               |                   |                            |  |
|                                                            |                                 |                  |                              |            |                                |               |                   |                            |  |

Cliquer sur le lien SIGNER DECLARANT :

| Signer la déclaration                                                                                                    | ×  |
|----------------------------------------------------------------------------------------------------|----|
| J'autorise l'Administration des Douanes et Impôts Indirects à communiquer les données de la présente<br>déclaration et ses annexes aux organismes de contrôle non douanier et aux autres intervenants, pour les<br>besoins de dédouanement et d'enlèvement de la marchandise déclarée et ce, conformément aux<br>dispositions de l'article 45 ter du Code des douanes et Impôts et indirects.<br>Etes-vous sûr que tous les documents justificatifs sont annexés et que vous voulez signer la déclaration<br>ses documents ? | et |
| ✓ Oui × Non                                                                                                    |    |

• Cliquer sur le bouton Oui. L'écran suivant s'affiche :

| = LISTE DES DOCUMENTS                       | DUM                                                                                                    |                                                                                                    |  |  |  |  |  |  |  |  |
|---------------------------------------------|----------------------------------------------------------------------------------------------------|----------------------------------------------------------------------------------------------------|--|--|--|--|--|--|--|--|
|                                             |                                                                                                    |                                                                                                    |  |  |  |  |  |  |  |  |
| Liste des documents à lire pour<br>signer : | Parcourez le document dans son ir                                                                                                    | ntégralité pour le marquer comme lu                                                                                                    |  |  |  |  |  |  |  |  |
| ALIRE                                       | ROYALIME DU MAROC - MINISTERE DE L'ECONOMIE ET DES FINANCES<br>ADMINISTRATION DES DOUANES ET IMPORTS INDIRECTS<br>Enregistrée, acceptée Med DUM 2014 |                                                                                                    |  |  |  |  |  |  |  |  |
|                                             | 2 Exportateur / Expéditeur N° R, C<br>Centre R, C                                                                                                    |                                                                                                    |  |  |  |  |  |  |  |  |
| A LIRE DUM COMPLÈTE                         | Nom ou raison sociale<br>Adresse complète                                                                                                    | 3 Nombre total     der articles     1     4 Code du     0002076 X 17/12/2018     burnun 309     DUM NOFMALE     7 Polds net total (kg)     7 Polds net total (kg)     10000.00                                                            |  |  |  |  |  |  |  |  |
|                                             | B         Importateur / Destinataire         N° R. C         1111444           Centre R. C         81                                                | Autre personne concernée                                                                                                    |  |  |  |  |  |  |  |  |
| SUIVEZ LES ETAPES CI-<br>CONTRE             | OP DECLARANT T12<br>ZONE INDUSTRIELLE CASABLANCA                                                                                                    |                                                                                                    |  |  |  |  |  |  |  |  |
| POUR SIGNER VOS<br>DOCUMENTS                | 10 Déclarant A421948 N° d'agrément O<br>OP DECLARANT T12                                                                                             | 11         Pays de provenance (Nom et code)         12         N° code de l'importateur / exportateur           FRANCE         FR           13         Des réclarion ditors et code)         14         Pass de destination (Nom et code) |  |  |  |  |  |  |  |  |
| DOCUMENT SUIVANT                            | ZONE INDUSTRIELLE CASABLANCA<br>15 Moyen de transport au départ / à l'arrivée                                                                        | FRANCE         FR         MAROC         MA           16         Concitions de livreison         FR         MAROC         MA                                                                                                    |  |  |  |  |  |  |  |  |
|                                             | 17. Nature et numéro du titre de transport                                                                                                    | CIF Coût, assurance et fret (port de destination                                                                                                    |  |  |  |  |  |  |  |  |
|                                             |                                                                                                    | EUR 10000.000 12.000000 10.000                                                                                                    |  |  |  |  |  |  |  |  |
|                                             | 21 Nouveau moyen de transport après transbordement                                                                                                   | 22 Assurance 23 Valeur totale déclarée<br>10.000 10000.000                                                                                                    |  |  |  |  |  |  |  |  |
|                                             | 24 Date d'arrivée 25 Localisation des marchanolises 26 Code bureau destination                                                                       | 27 Renseignements financiers et bancaires                                                                                                    |  |  |  |  |  |  |  |  |
|                                             | 29 N° defant.                                                                                                    | 30 Code marchandises 31 Valeur déclarée                                                                                                    |  |  |  |  |  |  |  |  |
|                                             | 1                                                                                                    | 8421299000 10000.000<br>sz Unités complémentaires 33 Poids net (kp) 34 AP ou SP                                                                                                    |  |  |  |  |  |  |  |  |
|                                             | Colis et<br>designation                                                                                                    | 10000.00 SP                                                                                                    |  |  |  |  |  |  |  |  |
|                                             | des<br>marchandise                                                                                                    | B LIQUIDATION DES DROITS ET TAXES<br>Type Base d'imposition Taux Montant                                                                                                    |  |  |  |  |  |  |  |  |
|                                             |                                                                                                    |                                                                                                    |  |  |  |  |  |  |  |  |
|                                             | 100 25 Taux de déchets 36 Pays d'origine (Nom et code)<br>FRANCE FR                                                                                  |                                                                                                    |  |  |  |  |  |  |  |  |

Les fichiers affichés au niveau de la liste des documents, à lire à gauche de l'écran précédent, doivent être parcourus par le déclarant comme indiqué dans le message affiché en haut de la DUM. Il s'agit des documents suivants : la DUM, la DUM COMPLETE.

|                                             | DUM COMPLÈTE                                                                                              |                                                                        |   |  |  |  |  |  |
|---------------------------------------------|----------------------------------------------------------------------------------------------------|------------------------------------------------------------------------|---|--|--|--|--|--|
| Liste des documents à lire pour<br>signer : | Parcourez le docur                                                                                        | nent dans son intégralité pour le marquer comme lu                     |   |  |  |  |  |  |
| DUM<br>A LIRE<br>DUM COMPLÈTE               | 1. Entête de la DUM<br>1.1. Réference de la DUM<br>Réference Provisoire<br>Réference Définitive<br>Régime | 30901020180002567<br>30901020180002076<br>REGIME DE DROIT COMMUN [010] | ] |  |  |  |  |  |
| SUIVEZ LES ETAPES CI-                       | Type déclaration                                                                                          | DUM - Normale                                                          |   |  |  |  |  |  |
| POUR SIGNER VOS                             | Initiateur                                                                                                | interaction                                                            |   |  |  |  |  |  |
| DOCUMENTS                                   | Combinée<br>Bureau d'Entrée / Sortie                                                                      | NON                                                                    |   |  |  |  |  |  |
| DOCUMENT SUIVANT                            | Déclaration par anticipation<br>Lieu de stockage<br>Code Arrondissement                                   | NON<br>ARRONDISSEMENT I(309)                                           |   |  |  |  |  |  |

Remarquer le changement du statut des documents parcourus de 'A LIRE' à 'LU'.

• Cliquer ensuite sur le bouton **SIGNER**. Le nom du déclarant est restitué et les clauses contractuelles sont affichées selon le cas :

| CLAUSES CONTRACTUELLES                                                                                                    |
|----------------------------------------------------------------------------------------------------|
| Je soussigné<br>m'engage à satisfaire aux prescriptions des lois,<br>règlements et décisions propres au régime douanier<br>au bénéfice duquel ces marchandises sont déclarées<br>et ce, conformément aux dispositions du code des douanes et impôts indirects<br>approuvé par le dahir portant loi n° <b>1-77-339 du 25 Chaoual 1397 (9 Octobre 1977)</b> . |
| <ul> <li>✓ J'ai pris connaissance de la mention ci-dessus et l'accepte sans réserve</li> <li>✓ RETOUR CONTINUER ◆</li> </ul>                                                                                                    |

 Cocher l'option indiquée en bas de l'écran précédent et cliquer sur le CONTINUER ()

bouton . Le certificat de connexion de l'utilisateur est restitué. Celui-ci sera utilisé pour l'apposition de la signature :

| SÉLECTION DU CERTIFICAT SUR POSTE CLIENT                                                                                                    |
|----------------------------------------------------------------------------------------------------|
|                                                                                                    |
| Veuillez choisir un certificat :                                                                                                    |
|                                                                                                    |
| Si le certificat identifié ci - dessus est bien celui que vous souhaitez utiliser, vous pouvez procéder à la signature en cliquant sur le bouton <b>Terminer</b> .                                                  |
| Si ce n'est pas le cas, nous vous recommandons de vérifier que le certificat que vous souhaitez<br>utiliser est enregistré sur votre ordinateur, ou que vous avez bien connecté votre token<br>(clé USB sécurisée). |
| Vous pourrez alors cliquer sur le bouton <b>Rafraichir</b> afin de sélectionner votre certificat.                                                                                                    |
| G RETOUR TERMINER S                                                                                                    |

Cliquer sur le bouton
 TERMINER

| SÉLECTION DU CERTIFICAT SUR POSTE CLIENT            |
|-----------------------------------------------------|
|                                                     |
| Vos documents sont en cours de signature            |
| Carte à puce<br>Entrez votre code PIN<br>OK Annuler |

• Saisir le code PIN du certificat utilisé et cliquer sur le bouton **'OK'**. Le processus de signature est terminé.

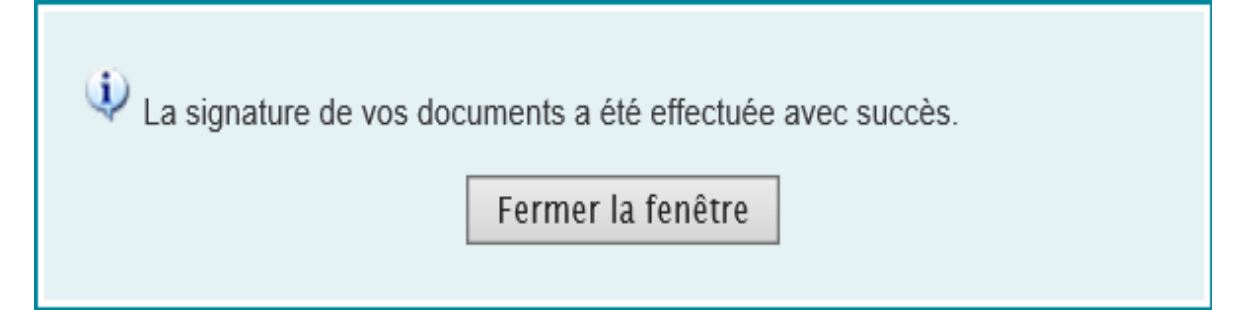

• Cliquer sur le bouton **Fermer la fenêtre**. Remarquer l'ajout de l'intervention relative à la signature du déclarant au niveau de l'onglet **Info.** 

| Entete de la DUM                                                                                                    | Caution      | rticles Preapuremen               | t DS Demandes diverses   | s Imputation titre              | es de change          |  |  |  |  |  |
|----------------------------------------------------------------------------------------------------|--------------|-----------------------------------|--------------------------|---------------------------------|-----------------------|--|--|--|--|--|
| Imputation compte RED Documents Info                                                                                                    |              |                                   |                          |                                 |                       |  |  |  |  |  |
| Bureau         Régime         Année         Série         Clé         Type : DUM           309         010         2018         0002076         X         Libellé du régime : REGIME DE DROIT COMMUN |              |                                   |                          |                                 |                       |  |  |  |  |  |
| Histrorique de la déclaration                                                                                                    |              |                                   |                          |                                 |                       |  |  |  |  |  |
| Numéro version cour                                                                                                    | ante : 0     |                                   |                          |                                 |                       |  |  |  |  |  |
| Statut                                                                                                    | : Enregistre | ée, acceptée                      |                          |                                 |                       |  |  |  |  |  |
|                                                                                                    |              | Norr                              | bre d' interventions : 8 |                                 |                       |  |  |  |  |  |
| Date                                                                                                    | Ver.         | Intervention                      | Etat résultat            | Utilisateur                     | Commentaire           |  |  |  |  |  |
| 17/12/2018 09:04                                                                                                    | o            | Création                          | Créée Provisoire         | CIN DU<br>DECLARANT<br>CONNECTE |                       |  |  |  |  |  |
| 17/12/2018 09:04                                                                                                    | o            | Validation                        | Validée                  | CIN DU<br>DECLARANT<br>CONNECTE |                       |  |  |  |  |  |
| 17/12/2018 09:04                                                                                                    | 0            | Modification                      | Créée Provisoire         | CIN DU<br>DECLARANT<br>CONNECTE |                       |  |  |  |  |  |
| 17/12/2018 09:04                                                                                                    | o            | Validation                        | Validée                  | CIN DU<br>DECLARANT<br>CONNECTE |                       |  |  |  |  |  |
| 17/12/2018 09:04                                                                                                    | 0            | Enregistrement                    | Enregistrée, acceptée    | CIN DU<br>DECLARANT<br>CONNECTE |                       |  |  |  |  |  |
| 17/12/2018 09:05                                                                                                    | 0            | Création transaction<br>signature | Enregistrée, acceptée    | CIN DU<br>DECLARANT<br>CONNECTE | Transaction badr 5314 |  |  |  |  |  |
| 17/12/2018 09:15                                                                                                    | 0            | Signature déclarant               | Enregistrée, acceptée    | CIN DU<br>DECLARANT<br>CONNECTE | Transaction badr 5314 |  |  |  |  |  |
| 17/12/2018 09:15                                                                                                    | 0            | Sélectivité Immédiate             | Enregistrée, acceptée    | AMR                             | *****                 |  |  |  |  |  |

• Cliquer sur l'onglet **Documents** pour visualiser les différents signataires de la déclaration, les dates et les numéros des transactions associées :

| Entete de la DUM Caution Articles                                                                | Preapurement DS        | Demandes diverses        | Imputatio  | n titres de change | )                          |  |  |  |
|--------------------------------------------------------------------------------------------------|------------------------|--------------------------|------------|--------------------|----------------------------|--|--|--|
| Imputation compte RED Documents                                                                  | Info                   |                          |            |                    |                            |  |  |  |
| BureauRégimeAnnéeSérieClé30901020180002076X                                                      |                        |                          | Libellé du | régime : REGIME DE | Type : DUM<br>DROIT COMMUN |  |  |  |
| DÉCLARATION SIGNÉE                                                                               |                        |                          |            |                    |                            |  |  |  |
| Pour consulter la déclaration, veuillez cliquer<br>Informations sur les différents signataires : | r sur 🔽                |                          |            |                    |                            |  |  |  |
| En Qualité de                                                                                    | Par                    | Le                       |            | N°Transa           | ction                      |  |  |  |
| DECLARANT                                                                                        |                        | 17-12-2018 09.21         | .36        | 5314               | L .                        |  |  |  |
| Pour consulter les données de la déclaration, v<br>Informations sur les différents signataires : | veuillez cliquer sur 🔽 |                          |            |                    |                            |  |  |  |
| En Qualité de                                                                                    | Par                    | Le                       |            | N°Trans            | action                     |  |  |  |
| DECLARANT                                                                                        |                        | 17-12-2018 09.21.40 5314 |            |                    | 4                          |  |  |  |
| DOCUMENTS EXIGIBLES                                                                              |                        |                          |            |                    |                            |  |  |  |
| Numéro                                                                                           | Document               | P                        | ortée      | N° Article         | Statut                     |  |  |  |
| 1 <u>Certificat sanitaire vétérri</u>                                                            | naire (04905)          | A                        | 1          |                    |                            |  |  |  |
| DOCUMENTS ANNEXES                                                                                |                        |                          |            |                    |                            |  |  |  |
| Numéro                                                                                           | Document               |                          | Portée     | S                  | tatut                      |  |  |  |
| Demandes de Chargement( 0 Nouveaux)                                                              |                        |                          |            |                    |                            |  |  |  |

• Cliquer sur les liens PDF pour consulter les documents signés.

|    |                                                                               |        | _                     |       |                                  |                                    |
|----|-------------------------------------------------------------------------------|--------|-----------------------|-------|----------------------------------|------------------------------------|
|    |                                                                               |        | Туре                  |       | Montant                          | D VISA DE L'INSPECTEUR             |
|    |                                                                               | OTA    |                       |       |                                  |                                    |
|    |                                                                               |        |                       |       |                                  |                                    |
|    |                                                                               | Ē      |                       |       |                                  |                                    |
|    |                                                                               | Ā      |                       |       |                                  |                                    |
|    |                                                                               | T      | OTAL GENERAL          |       |                                  |                                    |
|    |                                                                               | Е      | DONNEES Lig.          | n°    | du                               | 1                                  |
|    |                                                                               |        | COMPTABLES Qui        | t. n° | du                               | 1                                  |
|    |                                                                               |        | istasistini B.E       | . n°  | du                               |                                    |
|    |                                                                               |        |                       |       |                                  |                                    |
|    |                                                                               | - 2    |                       |       |                                  |                                    |
|    |                                                                               | Ē      |                       |       |                                  |                                    |
|    |                                                                               |        |                       |       |                                  |                                    |
| _  | to la coucciané m'angaga è actisfaira                                         |        | récorintions des lois |       | le soussigné m'angage à sot      | infaire aux préserintions des lais |
| e, | réglements et décisions propres au r                                          | égime  | douanier au bénéfice  | 41    | réglements et décisions propre   | s au régime douanier au bénéfice   |
|    | duquel ces marchandises sont déclare<br>dispositions du code des douanes et i | ées et | ce, conformément aux  |       | duquel ces marchandises sont o   | déclarées et ce, conformément aux  |
| e  | le dahir portant loi n° 1-77-339 du 2                                         | 5 Cha  | ioual 1397 (9 Octobre |       | le dahir portant loi n° 1-77-339 | du 25 Chaoual 1397 (9 Octobre      |
|    | 1977).                                                                        | 'n     |                       |       | 1977).                           | éclarant                           |
|    | Eu ouuro                                                                      |        |                       |       | Led                              | eciarant                           |
|    |                                                                               |        |                       |       | Signé électroniquement par       |                                    |
|    | •                                                                             |        |                       |       | CIN :                            |                                    |
|    |                                                                               |        |                       |       | Date : Le 17/12/2018             |                                    |
|    |                                                                               |        |                       |       |                                  |                                    |

Remarquer l'ajout du signataire (Nom, prénom et CNI) et la date de signature au niveau de la zone « Le déclarant ».

**N.B**: Dans le cas d'une déclaration régime 022, les nom, prénom et CNI du déclarant sont apposés à la fois dans la zone « Le déclarant » et la zone « Le soumissionnaire » :

| Autres<br>renseigne-<br>ments                                              | EI 201610000001084<br>NGP 40103100<br>QTE 0.001 KG                                                                                                    | 900 du 05/12/2016 Banque 0<br>90 Ρα                                                                                                    | 13-7800216<br>ys FR                                                                                                 |                                                                                                    | TOTAL GENERAL                                                                                                    |                                                                                                    |                                                                                                    |
|----------------------------------------------------------------------------|----------------------------------------------------------------------------------------------------|----------------------------------------------------------------------------------------------------|----------------------------------------------------------------------------------------------------|----------------------------------------------------------------------------------------------------|----------------------------------------------------------------------------------------------------|----------------------------------------------------------------------------------------------------|----------------------------------------------------------------------------------------------------|
|                                                                            | VAL. 0.001                                                                                                    | EUI                                                                                                    | a<br>At                                                                                                    | 21800                                                                                                    | E DONNEES Liq.<br>COMPTABLES Qui                                                                                                    | μ n°<br>it. n°<br>Ξ. n°                                                                                                    | du<br>du<br>du                                                                                                    |
|                                                                            | BABYTEX TEST<br>ZONE INDUSTRIELL                                                                                                    | E MOULAY RACHID LOT N131                                                                                                    | CASA                                                                                                    | 51008                                                                                                    |                                                                                                    |                                                                                                    |                                                                                                    |
| 39 Je souss<br>réglemen<br>duquel ce<br>dispositio<br>le dahir p<br>1977). | igné m'engage à satisfa<br>ts et décisions propres ai<br>es marchandises sont déci<br>ns du code des douanes e<br>portant loi n° 1-77-339 du<br>Le soumiss | ire aux préscriptions des lois,<br>u régime douanier au bénéfice<br>arées et ce, conformément aux<br>et impôts indirects approuvé par<br>u 25 Chaoual 1397 (9 Octobre<br>ionnaire | 40 Je soussigné m'a<br>réglements et déc<br>duquel ces march<br>dispositions du co<br>le dahir portant la<br>1977). | engage à satisfaire<br>cisions propres au r<br>andises sont déclare<br>de des douanes et ii<br>pi n° 1-77-339 du 2<br>La cautic | aux préscriptions des lois,<br>égime douanier au bénéfice<br>ées et ce, conformément aux<br>mpôts indirects approuvé par<br>55 Chaoual 1397 (9 Octobre | 41 Je soussigné m'engage à<br>réglements et décisions pro-<br>duquel ces marchandises si<br>dispositions du code des doi<br>le dahir portant loi n° 1-77-<br>1977). | satisfaire aux préscriptions des lois,<br>pres au régime douanier au bénéfice<br>nt déclarées et ce, conformément aux<br>uanes et impôts indirects approuvé par<br>339 du 25 Chaoual 1397 (9 Octobre<br>e déclarant |
| Signé éle<br>CIN :<br>Date : L                                             | ectroniquement par<br>e 28/12/2017                                                                                                    | -                                                                                                    |                                                                                                    |                                                                                                    |                                                                                                    | Signé électroniquement<br>CIN :<br>Date : Le 28/12/2017                                                                                                    | par                                                                                                    |

# I-2 Chargement et signature électronique des documents annexes et exigibles

• Accéder au menu DEDOUANEMENT puis à la fonctionnalité Annexer les documents au niveau de l'explorateur de BADR :

| AN                                 |                                   | ENTS                    |                        |                  |                               |
|------------------------------------|-----------------------------------|-------------------------|------------------------|------------------|-------------------------------|
| Entete de la DUM                   | Caution Articles<br>RED Documents | Preapurement DS<br>Info | Demandes diverses Impu | itation titres d | e change                      |
| Bureau Régime Anné<br>309 010 2018 | e Série Clé<br>3 0002076 X        |                         | Libellé du ré          | gime : REGIME E  | Type : DUM<br>DE DROIT COMMUN |
| DOCUMENTS E                        | XIGIBLES                          |                         |                        |                  |                               |
|                                    | Document                          |                         | Référence              | Portée           | N' Article                    |
| CERTIFICAT SAN                     | ITAIRE VETERINAIRE(04             | 905)                    | 123456789              | А                | 1                             |
| Sélectionnez le(s) f               | fichier(s) à charger p            | our le document         |                        |                  |                               |
| Sélectionner un                    | fichier                           |                         |                        |                  |                               |
| Liste des fichiers o               | hargés                            |                         |                        |                  |                               |
| N                                  | om du fichier                     | Document                | t Référence            |                  | N' Article                    |
|                                    |                                   |                         |                        |                  |                               |
| DOCUMENTS A                        | NNEXES                            |                         |                        |                  |                               |
| Туре                               | Choisir un type de doc            | cument                  |                        |                  |                               |
| Référence                          |                                   |                         |                        |                  |                               |
| Commentaire                        |                                   |                         |                        |                  |                               |
|                                    |                                   |                         |                        |                  |                               |
| Sélectionnez le(s) f               | fichier(s) à charger p            | our le document         |                        |                  |                               |
| Sélectionner un                    | fichier                           |                         |                        |                  |                               |
|                                    |                                   |                         |                        |                  |                               |
|                                    |                                   |                         |                        |                  |                               |
| Liste des fichiers c               | hargés                            |                         |                        |                  |                               |
| Nor                                | n du fichier                      | Document                | Référence              | Comm             | ientaire                      |
|                                    |                                   |                         |                        | 16               |                               |

Cliquer ensuite sur le bouton
 Sélectionner un fichier

|                                   | cerc / bureau / certificats |                                |                     | ~ 0 h            | echercher dans : certificats | <i>, p</i> |
|-----------------------------------|-----------------------------|--------------------------------|---------------------|------------------|------------------------------|------------|
| Organiser • Nouve                 | eau dossier                 |                                |                     |                  | lii • 🔲                      | 0          |
| ★ Accès rapide ▲ OneDrive ■ Ce PC | Nom                         | Modifié le<br>19/10/2017 09:24 | Type<br>Fichier PDF | Taille<br>139 Ko |                              |            |
| 🧬 Réseau                          |                             |                                |                     |                  |                              |            |
|                                   |                             |                                |                     |                  |                              |            |

:

• Choisir le(s) fichier(s) à charger pour le document :

| A                                                                                                    |                                                                                                    | NTS                     |                                   |                 |                  |                            |
|----------------------------------------------------------------------------------------------------|----------------------------------------------------------------------------------------------------|-------------------------|-----------------------------------|-----------------|------------------|----------------------------|
| Infos : Le charge                                                                                                    | ement du fichier " Certifi                                                                                       | icat-Sanitaire-Vétérina | ire.pdf " a été effectué avec     | succès.         |                  |                            |
| Entete de la DUM                                                                                                    | Caution Articles<br>RED Documents                                                                                | Preapurement DS<br>Info | Demandes diverses                 | Imputation      | titres de        | change                     |
| Bureau Régime Anné<br>309 010 2011                                                                                                    | ie Série Clé<br>8 0002076 X                                                                                      |                         | Libell                            | é du régime : I | REGIME DE        | Type : DUM<br>DROIT COMMUN |
| DOCUMENTS E                                                                                                    | XIGIBLES                                                                                                    |                         |                                   |                 |                  |                            |
| CERTIFICAT SAN                                                                                                    | Document                                                                                                    | 105)                    | Référence                         |                 | A                | N' Article                 |
| Sélectionnez le(5)<br>Sélectionner un                                                                                                    | fichier(s) à charger po                                                                                          | our le document         |                                   |                 |                  |                            |
| Property and a second second sec |                                                                                                    |                         |                                   |                 |                  |                            |
| Liste des fichiers o                                                                                                    | chargés                                                                                                    |                         |                                   |                 |                  |                            |
| Liste des fichiers o<br>No<br>E Certificat-Sanitai                                                                                                    | chargés<br>m du fichier<br>re-Vetérinaire.pdf                                                                    | CERTIFICAT SANITAI      | Document<br>RE VETERINAIRE(04905) | Rét<br>12345    | férence<br>i6789 | N° Article                 |
| Liste des fichiers o<br>No<br>Certificat-Sanitai<br>DOCUMENTS A                                                                                                    | chargés<br>m du fichier<br>ire-Vetérinaire.pdf<br>NNEXES                                                         | CERTIFICAT SANITAI      | Document<br>RE VETERINAIRE(04905) | R6              | férence<br>16789 | N' Article                 |
| Liste des fichiers o<br>No<br>Certificat-Sanitai<br>DOCUMENTS A<br>Type<br>Référence                                                                                                    | chargés<br>m du fichier<br>ire-Vetérinaire.pdf<br>NNEXES<br>Choisir un type de docu                              | CERTIFICAT SANITAI      | Document<br>RE VETERINAIRE(04905) | Réi<br>12345    | férence<br>(6789 | N° Article<br>1            |
| Liste des fichiers o<br>No<br>Certificat-Sanitai<br>DOCUMENTS A<br>Type<br>Référence<br>Commentaire                                                                                                    | chargés<br>m du fichier<br>ire-Vetérinaire.pdf<br>NNNEXES<br>Choisir un type de docu                             | CERTIFICAT SANITAL      | Document<br>RE VETERINAIRE(04905) | Réf<br>12345    | férence<br>i6789 | N° Article<br>1            |
| Liste des fichiers o<br>No<br>Certificat-Sanitai<br>DOCUMENTS A<br>Type<br>Référence<br>Commentaire<br>Sélectionnez le(s) f                                                                                                    | chargés<br>m du fichier<br>ire-Vetérinaire.pdf<br>NNNEXES<br>Choisir un type de docu<br>fichier(s) à charger po  | certificat sanitai      | Document<br>RE VETERINAIRE(04905) | Réf<br>12345    | férence<br>i6789 | N° Article<br>1            |
| Liste des fichiers o<br>No<br>Certificat-Sanitai<br>DOCUMENTS A<br>Type<br>Référence<br>Commentaire<br>Sélectionnez le(s) f<br>Sélectionner un                                                                                                    | chargés m du fichier ire-Vetérinaire.pdf NNNEXES Choisir un type de docu fichier(s) à charger po fichier chargés | CERTIFICAT SANITAI      | Document<br>RE VETERINAIRE(04905) | Réf<br>12345    | Férence<br>i6789 | Nº Article<br>1            |

Remarquer l'annonce du succès de l'opération au niveau de la zone **Infos** et le chargement du fichier au niveau de la rubrique **Liste des fichiers chargés.** 

#### Chargement des documents annexes :

- Renseigner les éléments obligatoires suivants :
  - Type : Choisir le type du document à annexer (Facture, liste de colisage, ...)
  - Référence : Saisir la référence complète du document à annexer.
- Cliquer ensuite sur le bouton
   Sélectionner un fichier

| Choisir un fichier à ch                                           | urger                     |                                |                     |                  | ×                        |
|-------------------------------------------------------------------|---------------------------|--------------------------------|---------------------|------------------|--------------------------|
| e -> - + 📘 >                                                      | Ce PC > Bureau > factures |                                |                     | ∽ Ö Recher       | cher dans : factures 💫 🔎 |
| Organiser • Nouv                                                  | eau dossier               |                                |                     |                  | III • 🖽 🔞                |
| <ul> <li>Accès rapide</li> <li>OneDrive</li> <li>Ce PC</li> </ul> | Nom 🏠                     | Modifié le<br>19/10/2017 09:24 | Type<br>Fichier PDF | Taille<br>139 Ko |                          |
| 🥩 Réseau                                                          |                           |                                |                     |                  |                          |
| Ne                                                                | om du fichier :           |                                |                     | V Tous l         | es fichiers (*.*)        |

• Choisir le(s) fichier(s) à charger pour le document :

| A                                  |                                   | NTS                      |                       |                        |                              |
|------------------------------------|-----------------------------------|--------------------------|-----------------------|------------------------|------------------------------|
| Infos : Le charge                  | ement du fichier <b>" factur</b>  | e.pdf " a été effectué a | vec succès.           |                        |                              |
| Entete de la DUM                   | Caution Articles<br>RED Documents | Preapurement DS          | Demandes diverses     | Imputation titres de   | change                       |
| Bureau Régime Anné<br>309 010 2011 | ie Série Clé<br>8 0002076 X       |                          | Libell                | é du régime : REGIME D | Type : DUM<br>E DROIT COMMUN |
| DOCUMENTS E                        | XIGIBLES                          |                          |                       |                        |                              |
|                                    | Document                          |                          | Référence             | Portée                 | N' Article                   |
| CERTIFICAT SAN                     | NITAIRE VETERINAIRE(045           | 105)                     |                       | А                      | 1                            |
| Sélectionnez le(s)                 | fichier(s) à charger po           | our le document          |                       |                        |                              |
| Sélectionner un                    | fichier                           |                          |                       |                        |                              |
|                                    |                                   |                          |                       |                        |                              |
| Liste des fichiers o               | chargés                           |                          |                       |                        |                              |
| No                                 | m du fichier                      |                          | Document              | Référence              | N° Article                   |
| Certificat-Sanitai                 | re-Vetérinaire.pdf                | CERTIFICAT SANITAI       | RE VETERINAIRE(04905) | 123456789              | 1                            |
| DOCUMENTS A                        | NNEXES                            |                          |                       |                        |                              |
| Type                               | Choisir un type de doce           | ument                    | -                     | <b>1</b>               |                              |
| Référence                          |                                   |                          |                       | -                      |                              |
| Commentaire                        |                                   |                          |                       |                        |                              |
|                                    |                                   |                          |                       |                        |                              |
| Sélectionnez le(s) f               | fichier(s) à charger po           | our le document          |                       |                        |                              |
| Sélectionner un                    | fichier                           |                          |                       |                        |                              |
|                                    |                                   |                          |                       |                        |                              |
| Nom du fichie                      | er Document                       | Référence                | Col                   | mmentaire              |                              |
| facture.pdf                        | Facture 7                         | 89123                    |                       |                        |                              |
|                                    |                                   |                          |                       |                        |                              |

Remarquer l'annonce du succès de l'opération au niveau de la zone **Infos** et le chargement du fichier au niveau de la rubrique **Liste des fichiers chargés.** 

• Cliquer sur SIGNER DECLARANT au niveau du menu contextuel de gauche :

| Signer la déclaration                                                                                                    | × |
|----------------------------------------------------------------------------------------------------|---|
| J'autorise l'Administration des Douanes et Impôts Indirects à communiquer les données de la présente<br>déclaration et ses annexes aux organismes de contrôle non douanier et aux autres intervenants, pour les<br>besoins de dédouanement et d'enlèvement de la marchandise déclarée et ce, conformément aux<br>dispositions de l'article 45 ter du Code des douanes et Impôts et indirects.<br>Etes-vous sûr de vouloir signer les documents de la déclaration ? |   |
| ✓ Oui × Non                                                                                                    |   |

• Cliquer sur le bouton **Oui** :

|                                                                 | CERTIFICAT SANITAIRE VETERINAIRE                                    |
|-----------------------------------------------------------------|---------------------------------------------------------------------|
| Liste des documents à lire pour<br>signer :                     | Parcourez le document dans son intégralité pour le marquer comme lu |
| A LIRE <u>Vétérinaire</u>                                       | ± ~                                                                 |
| A LIRE                                                          |                                                                     |
| SUIVEZ LES ETAPES CI-<br>CONTRE<br>POUR SIGNER VOS<br>DOCUMENTS |                                                                     |
| DOCUMENT SUIVANT                                                |                                                                     |

Les fichiers affichés au niveau de la liste des documents à lire à gauche de l'écran précédent, doivent être parcourus par le déclarant, en cliquant sur le lien **DOCUMENT SUIVANT**, comme indiqué dans le message affiché en haut de la DUM. Il s'agit des documents : la DUM, la DUM COMPLETE et les documents chargés.

Remarquer le changement du statut des documents parcourus de 'A LIRE' à 'LU'.

|                                                                           | FACTURE  |
|---------------------------------------------------------------------------|----------|
| Liste des documents à lire pour<br>signer :                               |          |
| Certificat sanitaire<br>vétérinaire                                       | <u> </u> |
| Facture                                                                   |          |
| SUIVEZ LES ETAPES CI-<br>CONTRE<br>POUR SIGNER VOS<br>DOCUMENTS<br>SIGNER |          |
|                                                                           |          |

• Cliquer sur le bouton SIGNER. La fenêtre suivante s'affiche :

| CLAUSES CONTRACTUELLES                                                                                                    |
|----------------------------------------------------------------------------------------------------|
| Je soussigné<br>m'engage à satisfaire aux prescriptions des lois,<br>règlements et décisions propres au régime douanier<br>au bénéfice duquel ces marchandises sont déclarées<br>et ce, conformément aux dispositions du code des douanes et impôts indirects<br>approuvé par le dahir portant loi n° <b>1-77-339 du 25 Chaoual 1397 (9 Octobre 1977)</b> . |
| <ul> <li>J'ai pris connaissance de la mention ci-dessus et l'accepte sans réserve</li> <li>RETOUR CONTINUER ()</li> </ul>                                                                                                    |

 Cocher l'option indiquée en bas de l'écran précédent et cliquer sur le bouton CONTINUER O

|   | SÉLECTION DU CERTIFICAT SUR POSTE CLIENT                                                                                                    |
|---|----------------------------------------------------------------------------------------------------|
| - |                                                                                                    |
|   | Veuillez choisir un certificat :                                                                                                    |
|   | G RAFRAICHIR                                                                                                    |
|   | Si le certificat identifié ci - dessus est bien celui que vous souhaitez utiliser, vous pouvez procéder à la signature en cliquant sur le bouton <b>Terminer</b> .                                                  |
|   | Si ce n'est pas le cas, nous vous recommandons de vérifier que le certificat que vous souhaitez<br>utiliser est enregistré sur votre ordinateur, ou que vous avez bien connecté votre token<br>(clé USB sécurisée). |
|   | Vous pourrez alors cliquer sur le bouton <b>Rafraichir</b> afin de<br>sélectionner votre certificat.                                                                                                    |
|   |                                                                                                    |

Le certificat affiché par défaut est celui de connexion de l'utilisateur.

• Cliquer sur le bouton TERMINER () :

| SÉLECTION DU CERTIF | ICAT SUR POSTE CLIENT            |
|---------------------|----------------------------------|
| Carte à puce        | ments sont en cours de signature |
| OK Annuler          |                                  |

• Saisir le code PIN du certificat de connexion et cliquer sur le bouton **'OK'**. Les documents chargés sont signés.

| Fermer la fenêtre |  |
|-------------------|--|

Cliquer sur
 Fermer la fenêtre pour achever l'opération de signature de la déclaration.

La signature est tracée au niveau de l'historique de la déclaration et les documents signés peuvent être consultés sur l'onglet Documents de la DUM.

#### I-3 Signature électronique de la déclaration de cession par le cédant

Le cédant doit d'abord accepter la cession avant de procéder à la signature électronique de la déclaration de cession en cours d'enregistrement.

 Accéder au menu DEDOUANEMENT, puis à la fonctionnalité Signer Cédant au niveau de l'explorateur de BADR :

| Référence de la dé | claration      |               |                      |
|--------------------|----------------|---------------|----------------------|
| Burea              | u Régime Année | Série         | Clé                  |
|                    | Valider R      | <u>Rech</u> e | ercher la déclaratio |

• Saisir la référence de la déclaration de cession, puis cliquer sur le bouton Valider :

| ▶ SIGNER CEDANT                                                                                                    | Entete de la DUM Caution<br>Imputation compte RED D        | Articles                        | Preapureme<br>Info       | ent DS Den                    | nandes diverses             | Imputation titres de change |                              |
|----------------------------------------------------------------------------------------------------|------------------------------------------------------------|---------------------------------|--------------------------|-------------------------------|-----------------------------|-----------------------------|------------------------------|
| Liste des Versions     Historique Déclaration     Historique Version                                               | Bureau Régime Année Séri<br>309 082 2018 00000<br>Version  | e Clé<br>)24 L                  |                          |                               |                             | Libellé du régime           | Type : DUM<br>: CESSION ATPA |
| Liste Annotations     Estimation droit et taxes     Liste déclarations couplées avec     dédurations couplées avec | Type<br>Mode d'acquisition<br>Code initiateur              | : Initiale<br>: Interactif<br>: | <b>№</b> :0              | Statut<br>Nom                 | : Acceptée par le           | cédant <u>Comment</u>       | <u>aires</u>                 |
| declaration en cours                                                                                               | Date de création<br>Date d'enregistrement<br>Date de dépot |                                 | <b>V</b> e<br>18/12/2018 | rsion initiale<br>10:34       | Version<br>18/12/2018 10:34 | n en cours                  |                              |
|                                                                                                    | Combinée<br>Bureau d'Entrée / Sortie                       |                                 | Naminin ya linya         | de starlans                   | _                           | Déclaration p               | ar anticipation              |
|                                                                                                    | Lieu de stockage<br>Arrondissement<br>Déclarant(Opérateur) | A                               | RRONDISSEMI              | de stockage<br>ENT I(309)(309 | 201)                        |                             |                              |

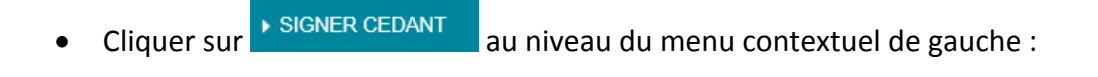

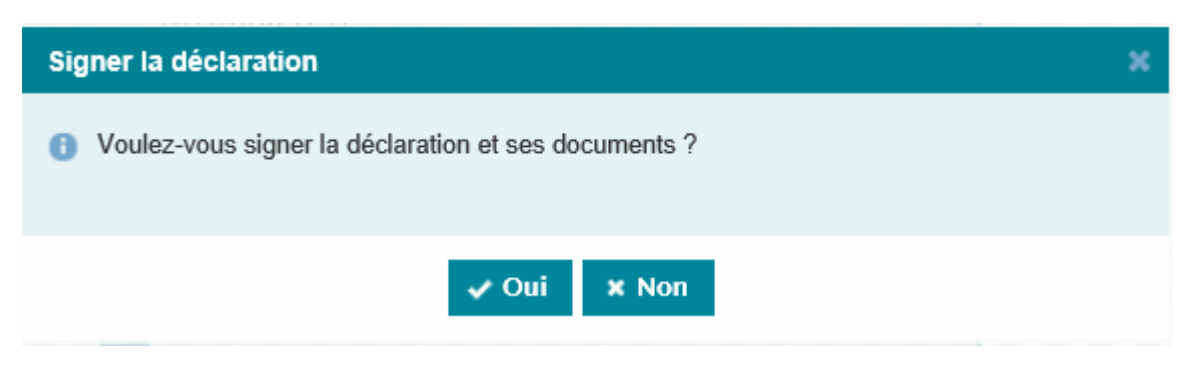

• Cliquer sur le bouton **Oui** pour confirmer la signature :

|                                             | DUM                                                                                                    |  |  |  |  |  |  |  |  |  |  |
|---------------------------------------------|----------------------------------------------------------------------------------------------------|--|--|--|--|--|--|--|--|--|--|
| Liste des documents à lire pour<br>signer : | Parcourez le document dans son intégralité pour le marquer comme lu                                                                                                    |  |  |  |  |  |  |  |  |  |  |
| ALIRE                                       | Mod. D.U.M.2014       ADMINISTRATION DES DOUANES ET IMPOTS INDIRECTS <sup>2</sup> Exportateur / Expéditeur     Nº R. C     81 <sup>1</sup> DECLARATION     A ENREGISTREMENT                                                                                                    |  |  |  |  |  |  |  |  |  |  |
| DUM COMPLÈTE                                | Centre R. C 81 082 P: 2018/0000024<br>Catégorie (A) BABYTEX TEST Catégorie (A) BABYTEX TEST Dublic des articles Centre R. C 81 Construction Centre R. C 81 Construction Cen |  |  |  |  |  |  |  |  |  |  |
|                                             | ZONE INDUSTRIELLE MOULAY RACHID LOT N131 CASA         Constant of the state (reg)         Constant of the state (reg)         Constant of the state (re                                                                                                    |  |  |  |  |  |  |  |  |  |  |
| ALIRE                                       | OP DECLARANT T12 ZONE INDUSTRIELLE CASABLANCA BANQUE : AWB                                                                                                    |  |  |  |  |  |  |  |  |  |  |
| 2                                           | 10 Déclarant         A421948         N° d'agrément<br>N° du répertoire         0         11 Pays de provenance (Nom et code)         12 N° code de fingeonateur / exponence           OP DECLARANT T12         N° d'agrément         10 N° d'agrément         10 N° d'agrément         10 N° d'agrément         10 N° d'agrément         12 N° code de fingeonateur / exponenteur                                                                                                    |  |  |  |  |  |  |  |  |  |  |
| SUIVEZ LES ETAPES CI-<br>CONTRE             | ZONE INDUSTRIELLE CASABLANCA         To Projection (not et coord)         Ta Projection (not et coord)         MA           15         Moyen de transport au départ / à l'arrivée         16         Conditions de breation         MA                                                                                                    |  |  |  |  |  |  |  |  |  |  |
| POUR SIGNER VOS<br>DOCUMENTS                | 17         Nature et numéro du titre de transport         18         Monaile et montant total facture         19         Totaux de change         20         Prét           91         Monaile et montant total facture         10         10000.000         1.0000000         1.0000000           91         Maximum         29         Assume         83         Assume         19         Totaux de change         10                                                                                                    |  |  |  |  |  |  |  |  |  |  |
| DOCUMENT SUIVANT                            | 22 Haddin to you we have been been we have been been been been been been been be                                                                                                    |  |  |  |  |  |  |  |  |  |  |

Les fichiers, affichés au niveau de la liste des documents à lire à gauche de l'écran précédent, doivent être parcourus par le cédant comme indiqué dans le message affiché en haut de la DUM. Il s'agit des documents suivants : la DUM, la DUM COMPLETE et les DOCUMENTS ANNEXES.

• Parcourir la liste de documents :

|                                             | D                                                                                              | UM COMPLÈTE                                                                                |     |
|---------------------------------------------|------------------------------------------------------------------------------------------------|--------------------------------------------------------------------------------------------|-----|
| Liste des documents à lire pour<br>signer : |                                                                                                |                                                                                            |     |
|                                             | 1. Entête de la DUM                                                                            |                                                                                            | T T |
| DUM COMPLÈTE                                | Réference Provisoire<br>Réference Définitive<br>Régime<br>Type déclaration<br>Mode Acquisition | 30908220180000024<br>3090822018000008<br>CESSION ATPA [082]<br>DUM - Normale<br>Interactif |     |
| Facture                                     | Initiateur<br>Combinée<br>Bureau d'Entrée / Sortie                                             | NON                                                                                        |     |
| SUIVEZ LES ETAPES CI-<br>CONTRE             | Lieu de stockage<br>Code Arrondissement                                                        | ARRONDISSEMENT I(309)                                                                      |     |
| POUR SIGNER VOS<br>DOCUMENTS                | 1.2. Déclarant(Opérateur)<br>Code 35291<br>Nom ou raison sociale                               | N° Répertoire<br>OP DECLARANT T12                                                          |     |
| SIGNER                                      | 1.3. Expéditeur/ Exportateur<br>N° R.C.<br>CentreR.C.                                          | / Cédant<br>81<br>81 - CASABLANCA                                                          |     |

Remarquer le changement du statut des documents parcourus de 'A LIRE' à 'LU'.

• Cliquer sur le bouton SIGNER :

|                                                                                                    | CLAUSES CONTRACTUELLES                                                                                                    |  |  |  |  |  |  |  |  |
|----------------------------------------------------------------------------------------------------|----------------------------------------------------------------------------------------------------|--|--|--|--|--|--|--|--|
| Je soussigné <b>(Mr/Mme) CEDANT [CIN]</b><br>m'engage à satisfaire aux prescriptions des lois,<br>règlements et décisions propres au régime douanier<br>au bénéfice duquel ces marchandises sont déclarées<br>et ce, conformément aux dispositions du code des douanes et impôts indirects<br>approuvé par le dahir portant loi n° 1-77-339 du 25 Chaoual 1397 (9 Octobre 1977).<br>I d'ai pris connaissance de la mention ci-dessus et l'accepte sans réserve<br><b>ONTINUER O</b> |                                                                                                    |  |  |  |  |  |  |  |  |
|                                                                                                    | CLAUSES CONTRACTUELLES                                                                                                    |  |  |  |  |  |  |  |  |
|                                                                                                    | Je soussigné (Mr/Mme) CEDANT (CIN),<br>déclare transférer la propriété des marchandises déclarées au soumissionnaire<br>de la présente et ce, conformément à l'article 116-5°<br>du code des douanes et impôts indirects approuvé par le dahir<br>portant loi n° 1-77-339 du 25 Chaoual 1397 (9 Octobre 1977).<br>I J'ai pris connaissance de la mention ci-dessus et l'accepte sans réserve<br>CONTINUER S |  |  |  |  |  |  |  |  |

Cocher l'option indiquée en bas de l'écran précédent et cliquer sur le bouton
 CONTINUER 
 .

| SÉLECTION DU CERTIFICAT SUR POSTE CLIENT                                                                                                    |
|----------------------------------------------------------------------------------------------------|
|                                                                                                    |
| Veuillez choisir un certificat :                                                                                                    |
| CEDANT CEDANT                                                                                                    |
| Si le certificat identifié ci - dessus est bien celui que vous souhaitez utiliser,<br>vous pouvez procéder à la signature en cliquant sur le bouton <b>Terminer</b> .                                               |
| Si ce n'est pas le cas, nous vous recommandons de vérifier que le certificat que vous souhaitez<br>utiliser est enregistré sur votre ordinateur, ou que vous avez bien connecté votre token<br>(clé USB sécurisée). |
| Vous pourrez alors cliquer sur le bouton <b>Rafraichir</b> afin de sélectionner votre certificat.                                                                                                    |
|                                                                                                    |

Le certificat restitué est celui du cédant connecté.

Cliquer sur le bouton
 TERMINER 
 TERMINER

| SÉLECTION DU CERTIFICAT SUR POSTE CLIENT            |
|-----------------------------------------------------|
| Carte à puce<br>Entrez votre code PIN<br>OK Annuler |

• Saisir le code PIN et cliquer sur le bouton 'OK' :

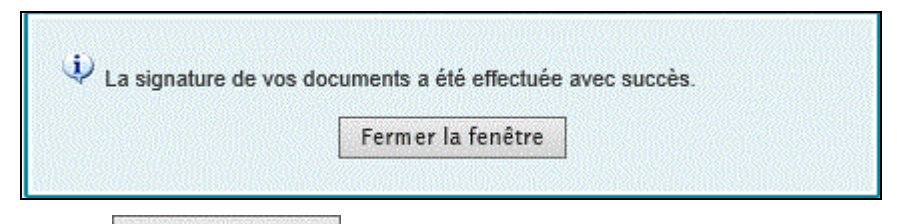

• Cliquer sur Fermer la fenêtre pour achever l'opération de signature de la déclaration de cession par le cédant.

#### I-4 Signature électronique de la déclaration de cession par le cessionnaire

Le déclarant doit d'abord enregistrer la déclaration de cession avant de procéder à sa signature électronique sur le système BADR.

Suivre les mêmes étapes que celles décrites ci-dessus en utilisant la fonctionnalité Signer Déclarant

Dans le cas des transitaires, la signature électronique, toutes déclarations confondues, n'est possible que pour les personnes habiles.

#### I-5 Messages de notification

Après signature de la déclaration, un mail de notification est envoyé au signataire ainsi qu'à l'adresse publique de l'opérateur déclarant :

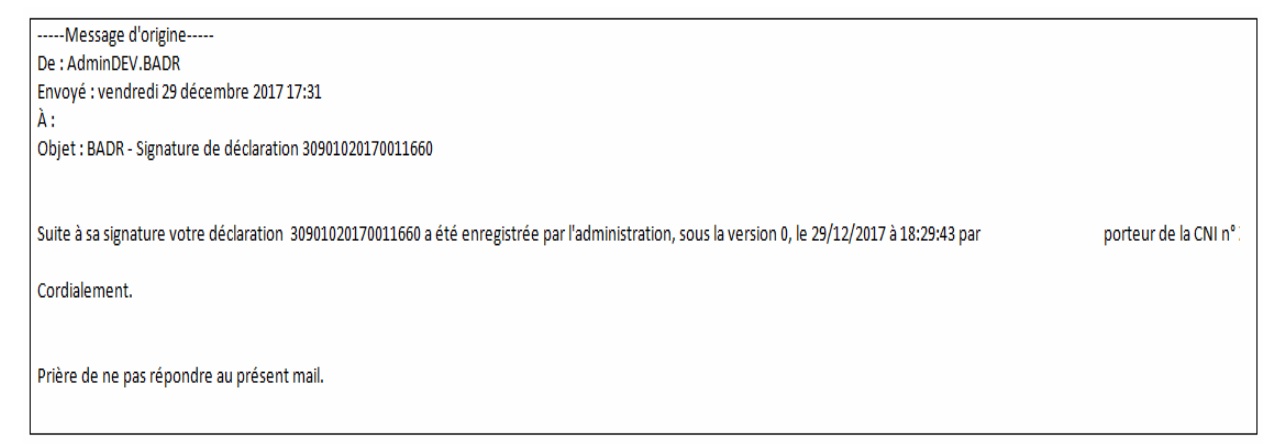

Un mail de notification est aussi envoyé après initiation du contrôle par l'agent douanier informant le déclarant du lancement du processus de contrôle par l'Administration :

-----Message d'origine-----De : AdminDEV.BADR Envoyé : vendredi 29 décembre 2017 19:52 À : Objet : Lancement du contrôle de la déclaration 30908220170000252

Votre déclaration référencée 30908220170000252 a été soumise au contrôle à compter du 29/12/2017 à 19:48:19.

Prière de ne pas répondre au présent mail.

# **II- FONCTIONNALITES RESERVEES A L'AGENT DOUANIER**

#### II-1 Initier le contrôle

Cette fonctionnalité permet à l'agent douanier d'initier le contrôle d'une ou de plusieurs déclarations sachant que le dépôt physique sera rejeté par le système. Il s'agit des DUM souscrites sous des régimes pour lesquels le circuit est dématérialisé.

L'accès à cette fonctionnalité peut se faire soit par intervalle de dates de signature, soit par référence de la DUM :

|   | Liste de déclarations<br>Recherche par date de signature de la Déclaration Ou Référence de la déclaration             |          |                |                           |                                   |               |               |  |  |  |  |  |
|---|----------------------------------------------------------------------------------------------------|----------|----------------|---------------------------|-----------------------------------|---------------|---------------|--|--|--|--|--|
|   | Par date de signature de la déclaration                                                                               |          |                |                           |                                   |               |               |  |  |  |  |  |
|   | Période du 01/12/2017 au 29/12/2017                                                                                   |          |                |                           |                                   |               |               |  |  |  |  |  |
|   | Confirmer Rétablir                                                                                                    |          |                |                           |                                   |               |               |  |  |  |  |  |
|   |                                                                                                    |          | -              | Nombre d'élé              | ments : 1                         |               |               |  |  |  |  |  |
|   | Num<br>DéclarationNum<br>Version<br>CouranteOperateur<br>                                                             |          |                |                           |                                   |               |               |  |  |  |  |  |
|   | 30908220170000252         0         BABYTEX<br>TEST         29/12/2017         29/12/2017         Initier<br>contrôle |          |                |                           |                                   |               |               |  |  |  |  |  |
|   |                                                                                                    |          |                |                           |                                   |               |               |  |  |  |  |  |
| , | Recherch                                                                                                    | e par da | te de signat   | Liste de<br>ture de la Dé | déclarations<br>claration Ou Réfe | érence de la  | a déclaration |  |  |  |  |  |
|   | •                                                                                                    | Par c    | late de signat | ure de la décla           | ration 🧿 Par réfe                 | érence de la  | déclaration   |  |  |  |  |  |
|   | Référence de la déclaration                                                                                           |          |                |                           |                                   |               |               |  |  |  |  |  |
|   | BureauRégimeAnnéeSérieClé30908220170000252J[                                                                          |          |                |                           |                                   |               |               |  |  |  |  |  |
|   |                                                                                                    |          |                | Valider                   | <u>Reche</u><br>Rétablir          | ercher la déc | laration      |  |  |  |  |  |
|   |                                                                                                    |          |                |                           |                                   |               |               |  |  |  |  |  |

Remarquer le message d'erreur affiché lors de la confirmation du dépôt physique d'une déclaration souscrite sous un régime dont le circuit est dématérialisé :

| <u></u>                                                                                                    | ADMINISTRATION DES      |          |                                |                             |                                            |  |  |  |
|----------------------------------------------------------------------------------------------------|-------------------------|----------|--------------------------------|-----------------------------|--------------------------------------------|--|--|--|
| San and San and San and San and San and San and San and San and San and San and San and San and San and San and                                                                                                    | DOUANES ET              |          | DEDOUANEMENT                   | Aperçu                      | Guide de l'utilisateur                     |  |  |  |
| 91                                                                                                    | MPOTS                   |          | CONFIRMER LE DEPOT             | PHYSIQUE D'UNE I            | ECLARATION EN DETAIL                       |  |  |  |
| A CONTRACT OF A CONTRACT OF A | NDIRECTS                |          |                                |                             |                                            |  |  |  |
| ► .                                                                                                    | Signer Cédant           |          |                                |                             |                                            |  |  |  |
|                                                                                                    | Enregistrer une         | <u>^</u> | Erreur : Code régime fait part | ie de la liste des régime   | s dématerialisés                           |  |  |  |
|                                                                                                    | déclaration             |          |                                |                             |                                            |  |  |  |
|                                                                                                    | Compléter Signature     |          |                                | Recherche d'                | une Déclaration en détail par sa référence |  |  |  |
|                                                                                                    | Traiter Demandes        |          |                                |                             |                                            |  |  |  |
|                                                                                                    | Modification            |          |                                | Critères de reche           | rche                                       |  |  |  |
| Þ                                                                                                    | (Dé)Coupler DUM         |          |                                | Référence de la déclaration |                                            |  |  |  |
| • • •                                                                                                    | Arrêter une DUM         |          |                                |                             |                                            |  |  |  |
|                                                                                                    | provisionnelle          |          |                                | Bureau                      | Régime Année Série Clé                     |  |  |  |
| ►.                                                                                                    | Accepter une cession    |          |                                | 209                         | 082 2017 0000252 1                         |  |  |  |
|                                                                                                    | Imprimer une            |          |                                | 303                         | 002 2017 0000232 3                         |  |  |  |
|                                                                                                    | déclaration             |          |                                |                             | De charachas la déclaration                |  |  |  |
|                                                                                                    | Annuler une déclaration |          |                                |                             | Rechercher la declaration                  |  |  |  |
|                                                                                                    | Traiter Demandes        |          |                                |                             | Valider Rétablir                           |  |  |  |
|                                                                                                    | Annulation              |          |                                |                             |                                            |  |  |  |

Le résultat de la recherche précédente s'affiche comme suit :

| <b>B</b>                                                               | Administration des<br>Douanes et<br>Impots<br>Indirects                                                                |   |               |               |               |                  |                    | Aperçu         | Guide de l'u | utilisateur         |                            |
|------------------------------------------------------------------------|----------------------------------------------------------------------------------------------------|---|---------------|---------------|---------------|------------------|--------------------|----------------|--------------|---------------------|----------------------------|
| Modification<br>▶(Dé)Coupler DUM<br>▶Arrêter une DUM<br>provisionnelle |                                                                                                    | ^ | Bureau<br>309 | Régime<br>082 | Année<br>2017 | Série<br>0000252 | Clé<br>J           |                | Lib          | ellé du régime :    | Type : DUM<br>CESSION ATPA |
|                                                                        | Imprimer une                                                                                                    |   |               |               |               |                  | Nor                | nbre des versi | ons: 1       |                     |                            |
|                                                                        | déclaration<br>▶Annuler une déclaration                                                                                |   | N°            |               | Туре          | 8                | Statut             | Mode<br>acqui. | Initiateur   | Date<br>Création    | Date<br>enreg.             |
|                                                                        | ▶Traiter Demandes<br>Annulation                                                                                        |   | <u>0</u>      | C             | ourante       | Enre             | egistrée,<br>eptée | Interactif     | Z193731      | 29/12/2017<br>19:37 | 29/12/2017<br>19:39        |
|                                                                        | <ul> <li>(Dé)Bloquer une<br/>déclaration</li> <li>Annoter une déclaration</li> <li>Envoyer déclaration à la</li> </ul> |   |               |               |               |                  |                    | Confirmer      |              |                     |                            |

Cliquer sur **Confirmer** pour afficher le résultat de sélectivité/cotation :

| 0 | Administration des<br>Douanes et<br>Impots<br>Indirects |   |                        |          |            |            |              | Aperçu             | Guide de l'u    | utilisateur      |              |  |
|---|---------------------------------------------------------|---|------------------------|----------|------------|------------|--------------|--------------------|-----------------|------------------|--------------|--|
|   | Modification<br>(Dé)Coupler DUM                         | ^ | 0                      | nfos : l | Résultat d | e sélectiv | vité et/ou c | otation : RI - AD6 | 6028, AD6028 AD | 06028            |              |  |
|   | ►Arrêter une DUM                                        |   | Bureau                 | Régim    | e Année    | Série      | Clé          |                    |                 |                  | Type : DUM   |  |
|   | provisionnelle                                          |   | 309                    | 082      | 2017       | 000025     | 2 J          |                    | LID             | elle du regime : | CESSION ATPA |  |
|   | Accepter une cession     Imprimer une                   |   | Nombre des versions: 1 |          |            |            |              |                    |                 |                  |              |  |
|   | déclaration                                             |   | N                      |          | Type       |            | Statut       | Mode               | Initiateur      | Date             | Date         |  |
|   | Annuler une déclaration                                 |   |                        |          |            |            |              | acqui.             |                 | Creation         | enreg.       |  |
|   | Traiter Demandes                                        |   | 0                      |          | Courante   | De         | éposée       | Interactif         | Z193731         | 29/12/2017       | 29/12/2017   |  |
|   | Annulation                                              |   |                        |          |            |            |              |                    |                 | 19.37            | 19.39        |  |

# L'action est tracée au niveau de l'historique de la déclaration :

| IMPRIMER IMPRIMER FICHE IMPUTATION     | Entete de la DUM C                  | Caution A              | ticles Preapuremer                | nt DS                                       | Imputation titre | es de change                                                                          |
|----------------------------------------|-------------------------------------|------------------------|-----------------------------------|---------------------------------------------|------------------|---------------------------------------------------------------------------------------|
|                                        | Bureau Régime Année<br>309 082 2017 | e Série C<br>0000252 、 | lé<br>J                           |                                             | Li               | Type : DUM<br>bellé du régime : CESSION ATPA                                          |
| <ul> <li>Liste des Versions</li> </ul> |                                     |                        |                                   | verieus de la déclavation                   |                  |                                                                                       |
| Historique Déclaration                 |                                     |                        | пы                                | ironque de la declaration                   |                  |                                                                                       |
| Historique Version                     | Numero version courant              | te :0                  |                                   |                                             |                  |                                                                                       |
| <ul> <li>Liste Annotations</li> </ul>  | Statut                              | : Déposée              |                                   |                                             |                  |                                                                                       |
| Estimation droit et taxes              |                                     |                        | Nom                               | bre d' interventions : 13                   |                  |                                                                                       |
| Liste déclarations couplées avec       | Date                                | Ver.                   | Intervention                      | Etat résultat                               | Utilisateur      | Commentaire                                                                           |
| declaration en cours                   | 29/12/2017 19:36                    | 0                      | Création                          | Créée Provisoire                            | Z193731          |                                                                                       |
| ▸ Liste Certificats Décharge           | 29/12/2017 19:36                    | 0                      | Validation                        | Validée                                     | Z193731          |                                                                                       |
|                                        | 29/12/2017 19:37                    | 0                      | Modification                      | Créée Provisoire                            | Z193731          |                                                                                       |
|                                        | 29/12/2017 19:37                    | 0                      | Validation                        | Validée                                     | Z193731          |                                                                                       |
|                                        | 29/12/2017 19:37                    | 0                      | Soumission au cédant              | En attente d'être acceptée<br>par le cédant | Z193731          |                                                                                       |
|                                        | 29/12/2017 19:37                    | 0                      | Acceptation de la<br>cession      | Acceptée par le cédant                      | Z193731          |                                                                                       |
|                                        | 29/12/2017 19:38                    | 0                      | Création transaction<br>signature | Acceptée par le cédant                      | Z193731          | Transaction badr 3811                                                                 |
|                                        | 29/12/2017 19:39                    | 0                      | Signature Cédant                  | Acceptée par le cédant                      | Z193731          | Transaction badr 3811                                                                 |
|                                        | 29/12/2017 19:39                    | 0                      | Enregistrement                    | Enregistrée, acceptée                       | Z193731          |                                                                                       |
|                                        | 29/12/2017 19:39                    | 0                      | Sélectivité Immédiate             | Enregistrée, acceptée                       | AMR              | Selectivité automatique: décision<br>= RI null                                        |
|                                        | 29/12/2017 19:42                    | 0                      | Signature déclarant               | Enregistrée, acceptée                       | Z193731          | Transaction badr 3811                                                                 |
|                                        | 29/12/2017 19:48                    | 0                      | Initiation du contrôle            | Déposée                                     | AAMM             |                                                                                       |
|                                        | 29/12/2017 19:48                    | 0                      | Cotation Immédiate                | Déposée                                     |                  | Cotation automatique: agent<br>coté = AD6028 AD6028 AD6028<br>Arrondissement = 309203 |

# **II-2** Demander des documents

Une demande de documents, à soumettre à l'opérateur, peut être effectuée par l'agent douanier sur le système BADR.

Utiliser pour cela la fonctionnalité « Demander des documents » du menu Dédouanement :

|   | DEDOUANEMENT          | Aperçu           | Guide de l'utilisateur                            |
|---|-----------------------|------------------|---------------------------------------------------|
|   | DEMANDE DE CHARGEMENT | DES DOCUME       | NTS                                               |
| ^ |                       |                  |                                                   |
|   |                       | Recherche        | d'une Declaration en detail par sa reference      |
|   |                       | Critères de recl | herche                                            |
|   | R                     | éférence de la d | éclaration                                        |
|   |                       | Bure<br>300      | au Régime Année Série Clé<br>0 010 2017 0011660 P |
|   |                       |                  | Rechercher la déclaration                         |
|   |                       |                  | Valider Rétablir                                  |

L'accès se fait à travers la référence de la DUM. Le clic sur le bouton Valider permet d'accéder aux informations de celle-ci :

| Administration des<br>Douanes et<br>Impots<br>Indirects                                                                                     | DEMANDE                                  | DUANEMENT Apercu Guide d<br>DE CHARGEMENT DES DOCUMENTS                  | e l'utilisateur   |                                                         |
|----------------------------------------------------------------------------------------------------|------------------------------------------|--------------------------------------------------------------------------|-------------------|---------------------------------------------------------|
| Accueil Déconnexion                                                                                                    | Entete de la DUI                         | M Caution Articles Preapurement D                                        | Demandes diverses | nputation titres de change                              |
| <ul> <li>▶ Liste des Versions</li> <li>▶ Historique Déclaration</li> <li>▶ Historique Version</li> </ul>                                    | Bureau Régime<br>309 010<br>Demande de c | Année Série Clé<br>2017 0011660 P<br>hargement de documents              | L                 | Type : DUM<br>ibellé du régime : REGIME DE DROIT COMMUN |
| <ul> <li>Liste Annotations</li> <li>Estimation droit et taxes</li> <li>Liste déclarations couplées avec<br/>déclaration en cours</li> </ul> | Type<br>Commentaire                      | Facture(245424574)<br>Facture établie en hors droits et taxes<br>(13027) |                   | ]                                                       |
| Liste Certificats Décharge     Services                                                                                                    | Document à cl                            | Factures de livraison(12010)                                             | Ajouter           |                                                         |
|                                                                                                    | ID                                       | Type de Document                                                         |                   | Commentaire                                             |

L'agent douanier peut demander autant de documents que nécessaire en sélectionnant le type du document de la liste déroulante offerte et en renseignant un commentaire informant l'opérateur des éléments nécessaires.

Les documents demandés sont récapitulés au niveau du tableau « Document à charger » :

| Administration des<br>Douanes et<br>Impots<br>Indirects                       | DEMAND                            | DOUANEMENT APO<br>TE DE CHARGEMENT DES DO                                                                                                    | orçu Guide de l'util<br>OCUMENTS | lisateur         |                             |         |  |  |  |
|-------------------------------------------------------------------------------|-----------------------------------|----------------------------------------------------------------------------------------------------|----------------------------------|------------------|-----------------------------|---------|--|--|--|
| Accueil Déconnexion                                                           | ^                                 |                                                                                                    |                                  |                  |                             |         |  |  |  |
| ► DEMANDER CHARGEMENT                                                         | Entete de la Di<br>Imputation con | JM     Caution     Articles       npte     RED     Documents     I       Appée     Série     Clé                                                                              | Preapurement DS ) De             | emandes diverses | Imputation titres de change |         |  |  |  |
| <ul> <li>Liste des Versions</li> <li>Historique Déclaration</li> </ul>        | 309 010                           | Supervision         Serie         Gene         Type : DUM           309         010         2017         0011660         P         Libellé du régime : REGIME DE DROIT COMMUN |                                  |                  |                             |         |  |  |  |
| ► Historique Version                                                          | Demande de                        | chargement de documents                                                                                                    |                                  |                  |                             |         |  |  |  |
| Liste Annotations                                                             | Turne                             | ×                                                                                                    |                                  |                  |                             |         |  |  |  |
| <ul> <li>Estimation droit et taxes</li> </ul>                                 | туре                              |                                                                                                    |                                  |                  |                             |         |  |  |  |
| <ul> <li>Liste déclarations couplées avec<br/>déclaration en cours</li> </ul> | Commentaire                       |                                                                                                    |                                  |                  |                             |         |  |  |  |
| Liste Certificats Décharge                                                    |                                   |                                                                                                    | Ajou                             | iter             |                             |         |  |  |  |
| Services                                                                      |                                   |                                                                                                    |                                  |                  |                             |         |  |  |  |
|                                                                               | Document à                        | charger                                                                                                    |                                  |                  |                             |         |  |  |  |
|                                                                               | ID                                | Турс                                                                                                    | e de Document                    |                  | Commentaire                 |         |  |  |  |
|                                                                               | 1                                 | Factures de livraison(12010)                                                                                                    |                                  | page 1           | l .                         | <b></b> |  |  |  |
|                                                                               | 2                                 | ATTESTATION (06005)                                                                                                    |                                  | ras              |                             | <b></b> |  |  |  |
|                                                                               | 3                                 | Autre(A0009)                                                                                                    |                                  | se prés          | senter                      | ũ       |  |  |  |

Le clic sur le lien « DEMANDER CHARGEMENT » du menu contextuel permet de valider l'opération. Un message de succès est affiché au niveau de la zone Infos :

| ADMINISTRATION DES<br>DOUANES ET<br>IMPOTS<br>INDIRECTS                                                                                               | DEDOUANEMENT Aporçu Guido de l'utilisateur<br>DEMANDE DE CHARGEMENT DES DOCUMENTS                                                                                                    |
|----------------------------------------------------------------------------------------------------|----------------------------------------------------------------------------------------------------|
| Accueil Déconnexion                                                                                                    | Infos : Envol de demande avec succès.      Entete de la DUM Caution Articles Preapurement DS Demandes diverses Imputation titres de change Imputation comple RED Documents Info                   |
| Liste des Versions     Historique Déclaration     Historique Version     Liste Annotations     Liste Annotations     Liste déclarations couplées avec | Bureau     Régime     Année     Série     Clé       309     010     2017     0011660     P     Libellé du régime : REGIME DE DROIT COMMUN       Demande de chargement de documents     Type     X |
| déclaration en cours <ul> <li>Liste Certificats Décharge</li> </ul>                                                                                   | Commentaire                                                                                                    |
| ► Services                                                                                                    | Ajouter                                                                                                    |
|                                                                                                    | ID Type de Document Commentaire                                                                                                    |

La demande est ainsi soumise et un mail de notification est envoyé à l'adresse de messagerie publique de l'opérateur déclarant l'invitant à compléter la déclaration par d'autres documents. Les commentaires renseignés par l'agent douanier sont envoyés sur le mail :

| Message d'origine<br>De : AdminDEV.BADR<br>Envoyé : mercredi 15 novembre 2017 13:20<br>À : Email Public de l'opérateur déclarant<br>Objet : [Déclaration Référence : 30901020170011524] Demande de documents |
|----------------------------------------------------------------------------------------------------|
| Date : 15/11/2017 01:16:10                                                                                                    |
| Référence de la déclaration : 30901020170011524                                                                                                    |
| Liste des documents demandés :                                                                                                    |
|                                                                                                    |
| Document : Facture(A0001)<br>Commentaire : La facture jointe à cette déclaration est illisible. Merci<br>d'annexer une deuxième fois la facture.                                                             |

Lors de la consultation de la déclaration en question, le déclarant peut constater l'affichage de la liste des demandes de chargement des documents à travers le clic sur le lien **Demande** *de chargement (1 Nouveaux)* au niveau de l'onglet **Documents** :

| Entete de la DUM Caution Articles                                                                                              | Preapurement D                | S Demandes diverses In            | nputation titres de cha  | inge                             |  |  |  |  |  |  |  |  |  |
|----------------------------------------------------------------------------------------------------|-------------------------------|-----------------------------------|--------------------------|----------------------------------|--|--|--|--|--|--|--|--|--|
| mputation compte RED Documents                                                                                                 | Info                          |                                   |                          |                                  |  |  |  |  |  |  |  |  |  |
| Bureau         Regime         Annee         Serie         Cle           309         010         2017         0011524         S |                               |                                   | ibellé du régime : REGIN | Type : DUM<br>NE DE DROIT COMMUN |  |  |  |  |  |  |  |  |  |
| DÉCLARATION SIGNÉE                                                                                                    |                               |                                   |                          |                                  |  |  |  |  |  |  |  |  |  |
| Pour consulter la déclaration, veuillez cliqu<br>Informations sur les différents signataires :                                 | er sur 🖪                      |                                   |                          |                                  |  |  |  |  |  |  |  |  |  |
| 🐣 En Qualité de                                                                                                    | Par                           | Le                                | N°T                      | ransaction                       |  |  |  |  |  |  |  |  |  |
| DECLARANT                                                                                                    | A421948                       | 15-11-2017 14.14.45               |                          | 3611                             |  |  |  |  |  |  |  |  |  |
| ur consulter les données de la déclaration<br>ormations sur les différents signataires :                                       | , veuillez cliquer sur        |                                   |                          |                                  |  |  |  |  |  |  |  |  |  |
| 🐇 En Qualité de                                                                                                    | Par                           | Le                                | N~                       | Transaction                      |  |  |  |  |  |  |  |  |  |
| DECLARANT                                                                                                    | A421948                       | 15-11-2017 14.14.47               |                          | 3611                             |  |  |  |  |  |  |  |  |  |
| DOCUMENTS EXIGIBLES                                                                                                    |                               |                                   |                          |                                  |  |  |  |  |  |  |  |  |  |
| Numéro                                                                                                    | Document                      | Portée                            | N° Article               | Statut                           |  |  |  |  |  |  |  |  |  |
| 1 Autorisation d'accès a                                                                                                    | au Marché                     | A                                 | 1                        |                                  |  |  |  |  |  |  |  |  |  |
| DOCUMENTS ANNEXES                                                                                                    |                               |                                   |                          |                                  |  |  |  |  |  |  |  |  |  |
| Numéro                                                                                                    | Document                      | Po                                | rtée                     | Statut                           |  |  |  |  |  |  |  |  |  |
| 1 Facture                                                                                                    | (A0001)                       | D                                 |                          |                                  |  |  |  |  |  |  |  |  |  |
| mandes de Chargement (1 Nouveaux)                                                                                              |                               |                                   |                          |                                  |  |  |  |  |  |  |  |  |  |
| 45                                                                                                    |                               |                                   |                          |                                  |  |  |  |  |  |  |  |  |  |
| Base Automatisée des Douanes                                                                                                   | en Réseau - Intern            | et Explorer                       |                          |                                  |  |  |  |  |  |  |  |  |  |
|                                                                                                    |                               |                                   |                          |                                  |  |  |  |  |  |  |  |  |  |
|                                                                                                    |                               |                                   |                          |                                  |  |  |  |  |  |  |  |  |  |
| Liste des demandes de chargeme                                                                                                 | ent de documents              |                                   |                          |                                  |  |  |  |  |  |  |  |  |  |
| Document                                                                                                    |                               | Commentaire                       | is to fact up            | Etat                             |  |  |  |  |  |  |  |  |  |
| La racture jointe a cet                                                                                                    | are declaration est illisible | e, merci o annexer une deuxieme t | ois la l'acture.         | Houveau                          |  |  |  |  |  |  |  |  |  |
|                                                                                                    |                               |                                   |                          |                                  |  |  |  |  |  |  |  |  |  |
|                                                                                                    |                               |                                   |                          |                                  |  |  |  |  |  |  |  |  |  |

L'opération de la demande des documents est tracée au niveau de l'historique de la déclaration :

| Entete de la DUM C            | aution               | ticles Preapuremen                | Demandes diverses     | s Imputation titre | es de change                                                                                                    |  |  |  |  |  |  |  |
|-------------------------------|----------------------|-----------------------------------|-----------------------|--------------------|----------------------------------------------------------------------------------------------------|--|--|--|--|--|--|--|
| Bureau Régime Année           | D Docum<br>Série Cle | ents Info                         |                       |                    | Type : DUM                                                                                                    |  |  |  |  |  |  |  |
| 309 010 2017                  | 0011524 S            |                                   |                       | Libellé du régim   | e : REGIME DE DROIT COMMUN                                                                                                    |  |  |  |  |  |  |  |
| Histrorique de la déclaration |                      |                                   |                       |                    |                                                                                                    |  |  |  |  |  |  |  |
| Numéro version courante : 0   |                      |                                   |                       |                    |                                                                                                    |  |  |  |  |  |  |  |
| Statut                        | Statut : Déposée     |                                   |                       |                    |                                                                                                    |  |  |  |  |  |  |  |
| Nombre d' interventions : 12  |                      |                                   |                       |                    |                                                                                                    |  |  |  |  |  |  |  |
| Date                          | Ver.                 | Intervention                      | Etat résultat         | Utilisateur        | Commentaire                                                                                                    |  |  |  |  |  |  |  |
| 15/11/2017 12:40              | 0                    | Création                          | Créée Provisoire      | CIN DECLARANT      |                                                                                                    |  |  |  |  |  |  |  |
| 15/11/2017 12:40              | 0                    | Validation                        | Validée               | CIN DECLARANT      |                                                                                                    |  |  |  |  |  |  |  |
| 15/11/2017 12:40              | 0                    | Modification                      | Créée Provisoire      | CIN DECLARANT      |                                                                                                    |  |  |  |  |  |  |  |
| 15/11/2017 12:40              | 0                    | Validation                        | Validée               | CIN DECLARANT      |                                                                                                    |  |  |  |  |  |  |  |
| 15/11/2017 12:40              | 0                    | Enregistrement                    | Enregistrée, acceptée | CIN DECLARANT      |                                                                                                    |  |  |  |  |  |  |  |
| 15/11/2017 12:40              | 0                    | Sélectivité Immédiate             | Enregistrée, acceptée | AMR                | Selectivité automatique: décision<br>= AC null                                                                                            |  |  |  |  |  |  |  |
| 15/11/2017 13:10              | 0                    | Création transaction<br>signature | Enregistrée, acceptée | CIN DECLARANT      | Transaction badr 3611                                                                                                    |  |  |  |  |  |  |  |
| 15/11/2017 13:12              | 0                    | Signature déclarant               | Enregistrée, acceptée | CIN DECLARANT      | Transaction badr 3611                                                                                                    |  |  |  |  |  |  |  |
| 15/11/2017 13:13              | 0                    | Confirmation de dépôt             | Déposée               | TESTAG3            |                                                                                                    |  |  |  |  |  |  |  |
| 15/11/2017 13:13              | 0                    | Cotation Immédiate                | Déposée               |                    | Cotation automatique: agent<br>coté = AD6027 AD6027 AD6027<br>Arrondissement = 309201                                                     |  |  |  |  |  |  |  |
| 15/11/2017 13:14              | o                    | Recotation Immédiate              | Déposée               | TESTAG3            | Recotation manuelle: Nouvel<br>agent affecté = TESTAG3 nom<br>testag3 prenom testag3, recoté<br>par TESTAG3 nom testag3<br>prenom testag3 |  |  |  |  |  |  |  |
| 15/11/2017 13:18              | o                    | Demande de<br>documents           | Déposée               | TESTAG3            | Documents demandés :<br>Facture(AD001)                                                                                                    |  |  |  |  |  |  |  |

Le déclarant est invité à annexer les documents demandés par l'agent douanier à travers la fonctionnalité « Annexer les documents » puis à les signer en cliquant sur le lien **SIGNER DECLARANT**. Suivre pour cela les mêmes étapes que celles décrites ci-dessus.

#### **II-3 Rejeter des documents**

Un rejet de documents peut être effectué par l'agent douanier sur le système BADR.

Utiliser pour cela la fonctionnalité « Rejeter des documents » du menu Dédouanement :

| REJET DES DOCUMENTS |                                                         |
|---------------------|---------------------------------------------------------|
|                     |                                                         |
|                     | Recherche d'une Declaration en detail par sa reference  |
|                     | Critéres de recherche                                   |
|                     | Référence de la déclaration                             |
|                     | Bureau Régime Année Série Clé<br>309 010 2017 0011652 F |
|                     | Déclaration enregistrée                                 |
|                     | Rechercher la déclaration                               |
|                     | Valider Rétablir                                        |

L'accès à cette fonctionnalité se fait par référence de la DUM. Le clic sur le bouton Valider permet d'accéder à celle-ci :

| Administration des<br>Douanes et |           | DE                   | DOUAN         | EMENT            |          | Aperçu Gui          | de de l'utili | isateur   |         |          |                 |                           |
|----------------------------------|-----------|----------------------|---------------|------------------|----------|---------------------|---------------|-----------|---------|----------|-----------------|---------------------------|
|                                  | REJET D   | ES DO                | CUMENT        | S                |          |                     |               |           |         |          |                 |                           |
| Accueil Déconnexion              | ^         |                      |               |                  |          |                     |               |           |         |          |                 |                           |
| ▶ REJETER                        | Bur<br>30 | eau Régime<br>19 010 | Année<br>2017 | Série<br>0011652 | Clé<br>F |                     |               |           | Libellé | du régim | e : REGIME DE D | Type : DUM<br>ROIT COMMUN |
|                                  | D         | ocuments E           | xigibles      | ;                |          |                     |               |           |         |          |                 |                           |
|                                  |           | Numéro               |               |                  |          | Document            |               | Référence | Version | Porté    | e Nº Article    | Statut                    |
|                                  |           | 1                    | CER           | TIFICAT S        | ANITA    | AIRE VETERINAIRE (0 | <u>4905)</u>  |           | 0       | А        | 1               |                           |
|                                  | D         | ocuments A           | nnexes        |                  |          |                     |               |           |         |          |                 |                           |
|                                  |           | Nu                   | néro          |                  |          | Document            |               | Référence | Versio  | n        | Portée          | Statut                    |
|                                  |           | 1                    |               | Licence          | e d'imp  | oortation(77)       |               |           | 0       | D        |                 |                           |
|                                  |           |                      |               |                  |          |                     | Ajout         | ter       |         |          |                 |                           |

L'agent douanier est invité à sélectionner le ou les documents à rejeter en les cochant un à un sur la liste restituée et en motivant son action :

| Administration des<br>Douanes et<br>Impots<br>Indirects |                                                                                                    | DET<br>REJET D        | OUANEN<br>ES DOCU     | MENT<br>JMENTS   | Aperçu           | Guide de l'uti | lisateur  |        |                 |                 |                           |  |  |
|---------------------------------------------------------|----------------------------------------------------------------------------------------------------|-----------------------|-----------------------|------------------|------------------|----------------|-----------|--------|-----------------|-----------------|---------------------------|--|--|
| Accueil Déconnexion                                     | ^                                                                                                    |                       |                       |                  |                  |                |           |        |                 |                 |                           |  |  |
| ▶ REJETER                                               | Bureau         Régime         Année         Série         Clé           309         010         2017         0011652         F |                       |                       |                  |                  |                |           |        | du régim        | e : REGIME DE D | Type : DUM<br>ROIT COMMUN |  |  |
|                                                         | Doe                                                                                                    | cuments Ex            | kigibles              |                  |                  |                |           |        |                 |                 |                           |  |  |
|                                                         |                                                                                                    | Numéro                |                       | Document         |                  | Référence      | Version   | Porté  | rtée Nº Article | Statut          |                           |  |  |
|                                                         |                                                                                                    | 1                     | CERTI                 | FICAT SAN        | TAIRE VETERIN    | AIRE (04905)   |           | 0      | A               | 1               |                           |  |  |
|                                                         | Doo                                                                                                    | Documents Annexes     |                       |                  |                  |                |           |        |                 |                 |                           |  |  |
|                                                         |                                                                                                    | Nun                   | néro                  |                  | Document         |                | Référence | Versio | n               | Portée          | Statut                    |  |  |
|                                                         |                                                                                                    | 1                     |                       | Licence d'       | mportation(77)   |                |           | 0      | D               |                 |                           |  |  |
|                                                         | Ajouter                                                                                                    |                       |                       |                  |                  |                |           |        |                 |                 |                           |  |  |
|                                                         | Rej                                                                                                    | et de docu            | ment                  |                  |                  |                |           |        |                 |                 |                           |  |  |
|                                                         |                                                                                                    |                       |                       |                  | Document         |                |           | Portée |                 | Nº Article      |                           |  |  |
|                                                         | 1                                                                                                    | CERTIFI               | CAT SAN               | ITAIRE VET       | ERINAIRE (0490   | 5)             |           | A      | 1               |                 | <b></b>                   |  |  |
|                                                         | 2                                                                                                    | Licence               | d'importati           | ion(77)          |                  |                |           | D      |                 |                 |                           |  |  |
|                                                         | Motif                                                                                                    | Ces docum<br>30901020 | ents ne c<br>17001165 | orrespond<br>52. | ent pas à la DUM |                |           |        |                 |                 |                           |  |  |
|                                                         |                                                                                                    |                       |                       |                  |                  | Fermer         | Confirmer |        |                 |                 |                           |  |  |

Les documents rejetés sont restitués au niveau du tableau « Rejet de document » :

| Administration des<br>Douanes et |              | DEDOUANE                    | EMENT Aperçu              | Guide de l'utilisa | ateur                |                                                                |                     |                           |  |
|----------------------------------|--------------|-----------------------------|---------------------------|--------------------|----------------------|----------------------------------------------------------------|---------------------|---------------------------|--|
|                                  |              | REJET DES DOC               | CUMENTS                   |                    |                      |                                                                |                     |                           |  |
| Accueil Déconnexion              | ~            |                             |                           |                    |                      |                                                                |                     |                           |  |
| ▶ REJETER                        | Burea<br>309 | u Régime Année<br>010 2017  | Série Clé<br>0011652 F    |                    |                      | Libellé du re                                                  | égime : REGIME DE D | Type : DUM<br>ROIT COMMUN |  |
|                                  | Doc          | cuments Exigibles           |                           |                    |                      |                                                                |                     |                           |  |
|                                  |              | Numéro                      | Document                  |                    | Référence            | Version P                                                      | Portée Nº Article   | Statut                    |  |
|                                  |              | 1 CERT                      | TIFICAT SANITAIRE VETERII | NAIRE (04905)      |                      | 0 A                                                            | 1                   |                           |  |
|                                  | Doc          | cuments Annexes             |                           |                    |                      |                                                                |                     |                           |  |
|                                  |              | Numéro                      | Document                  | : Ri               | éférence             | Version                                                        | Portée              | Statut                    |  |
|                                  |              | 1                           | Licence d'importation(77) |                    |                      | 0                                                              | D                   |                           |  |
|                                  |              |                             |                           | Ajouter            |                      |                                                                |                     |                           |  |
|                                  | Rej          | et de document              |                           |                    |                      |                                                                |                     |                           |  |
|                                  |              |                             | Document                  |                    |                      | Mc                                                             | otif de rejet       |                           |  |
|                                  | 1            | CERTIFICAT SAI              | NITAIRE VETERINAIRE (049  | 05)                | Ces docu<br>30901020 | iments ne correspoi<br>0170011652.                             | ndent pas à la DUM  |                           |  |
|                                  | 2            | 2 Licence d'importation(77) |                           |                    |                      | Ces documents ne correspondent pas à la DUM 30901020170011652. |                     |                           |  |

Le clic sur le lien REJETER du menu contextuel permet de confirmer l'opération. Un message de succès de l'opération est affiché au niveau de la zone Infos :

| Administration des<br>Douanes et<br>Impots<br>Indirects                            | DEDOUANE<br>REJET DES DOC   | MENT Aperçu Guide de<br>UMENTS       | l'utilisateur |              |                   |                            |  |  |  |
|------------------------------------------------------------------------------------|-----------------------------|--------------------------------------|---------------|--------------|-------------------|----------------------------|--|--|--|
| Accueil Déconnexion (i) Infos : Les informations ont été enregistrées avec succès. |                             |                                      |               |              |                   |                            |  |  |  |
| ▶ REJETER                                                                          | BureauRégimeAnnée3090102017 | Série Clé<br>0011652 F               |               | Libellé du r | égime : REGIME DE | Type : DUM<br>DROIT COMMUN |  |  |  |
|                                                                                    | Documents Exigibles         |                                      |               |              |                   |                            |  |  |  |
|                                                                                    | Numéro                      | Document                             | Référence     | Version P    | Portée Nº Artic   | le Statut                  |  |  |  |
|                                                                                    | 1 CERT                      | IFICAT SANITAIRE VETERINAIRE (04905) |               | 0 A          | 1                 | <u>Rejeté</u>              |  |  |  |
|                                                                                    | Documents Annexes           |                                      |               |              |                   |                            |  |  |  |
|                                                                                    | Numéro                      | Document                             | Référence     | Version      | Portée            | Statut                     |  |  |  |
|                                                                                    | 1                           | Licence d'importation(77)            |               | 0            | D                 | <u>Rejeté</u>              |  |  |  |
|                                                                                    |                             |                                      | Ajouter       |              |                   |                            |  |  |  |

Un mail de notification est envoyé automatiquement à l'adresse de messagerie publique de l'opérateur déclarant en lui précisant la liste des documents de la déclaration qui sont rejetés. Ci-dessous un exemple pour illustration :

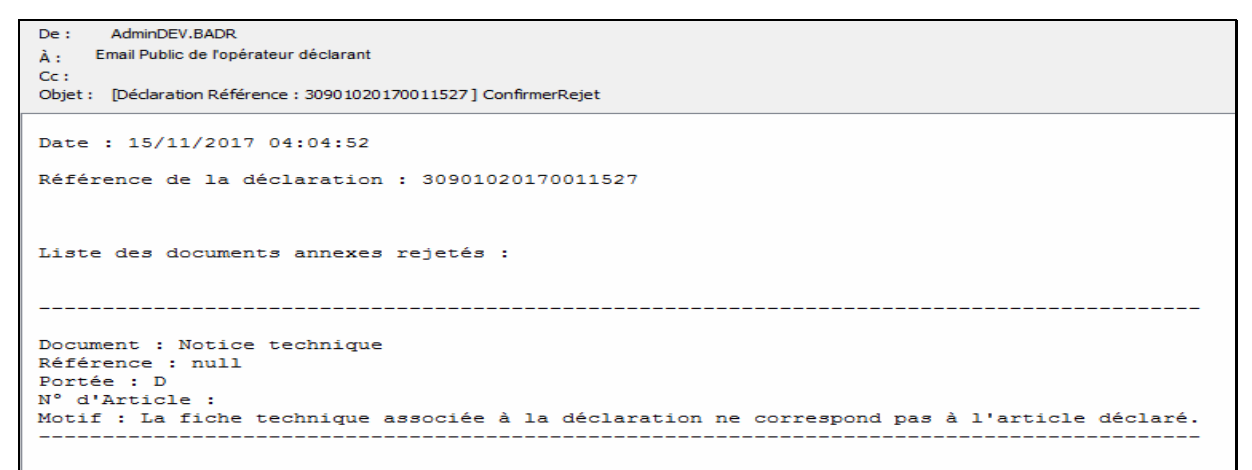

Lors de la consultation de la déclaration, le déclarant peut constater le motif de rejet des documents à travers le clic sur le lien hypertexte *Rejeté* au niveau de l'onglet *Documents* :

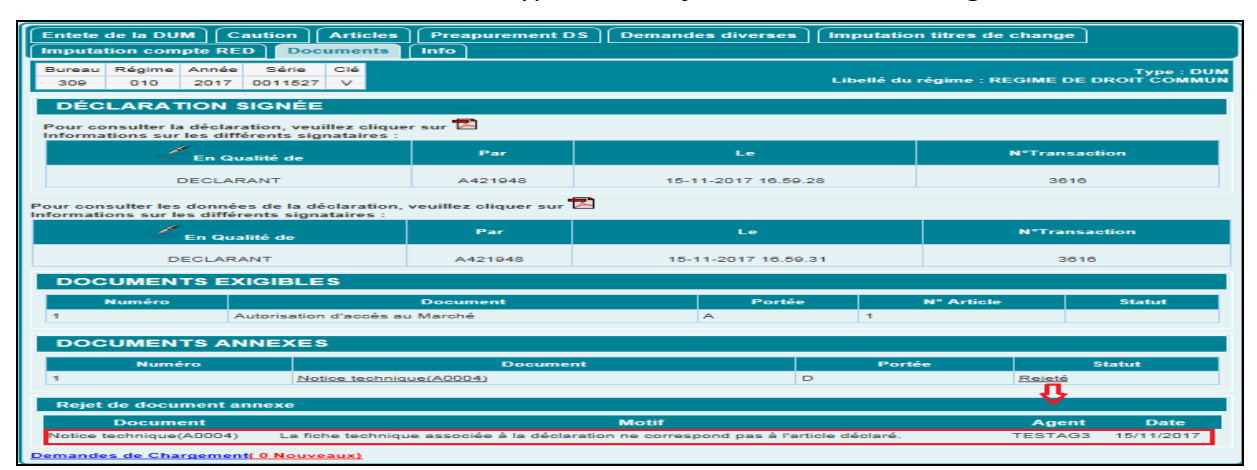

L'opération de rejet des documents est tracée au niveau de l'historique de la déclaration : Intervention « Rejet de documents »

| Entete de la DUM Caution Articles Preapurement DS Demandes diverses Imputation titres de change |                                            |                                   |                       |                  |                                                                                                    |
|-------------------------------------------------------------------------------------------------|--------------------------------------------|-----------------------------------|-----------------------|------------------|----------------------------------------------------------------------------------------------------|
| Imputation compte RED   Documents   Info                                                        |                                            |                                   |                       |                  |                                                                                                    |
| Bureau Régime Année<br>309 010 2017                                                             | <ul> <li>Série</li> <li>0011527</li> </ul> | lé<br>/                           |                       | Libellé du régim | Type : DUM<br>e : REGIME DE DROIT COMMUN                                                                                                  |
| Histrorique de la déclaration                                                                   |                                            |                                   |                       |                  |                                                                                                    |
| Numéro version courante : 0                                                                     |                                            |                                   |                       |                  |                                                                                                    |
| Statut : Déposée                                                                                |                                            |                                   |                       |                  |                                                                                                    |
| Nombre d' interventions : 12                                                                    |                                            |                                   |                       |                  |                                                                                                    |
| Date                                                                                            | Ver.                                       | Intervention                      | Etat résultat         | Utilisateur      | Commentaire                                                                                                    |
| 15/11/2017 15:55                                                                                | 0                                          | Création                          | Créée Provisoire      | CIN DECLARANT    |                                                                                                    |
| 15/11/2017 15:55                                                                                | 0                                          | Validation                        | Validée               | CIN DECLARANT    |                                                                                                    |
| 15/11/2017 15:55                                                                                | 0                                          | Modification                      | Créée Provisoire      | CIN DECLARANT    |                                                                                                    |
| 15/11/2017 15:55                                                                                | 0                                          | Validation                        | Validée               | CIN DECLARANT    |                                                                                                    |
| 15/11/2017 15:55                                                                                | 0                                          | Enregistrement                    | Enregistrée, acceptée | CIN DECLARANT    |                                                                                                    |
| 15/11/2017 15:55                                                                                | o                                          | Sélectivité Immédiate             | Enregistrée, acceptée | AMR              | Selectivité automatique: décision<br>= AC null                                                                                            |
| 15/11/2017 15:55                                                                                | o                                          | Création transaction<br>signature | Enregistrée, acceptée | CIN DECLARANT    | Transaction badr 3616                                                                                                    |
| 15/11/2017 15:57                                                                                | 0                                          | Signature déclarant               | Enregistrée, acceptée | CIN DECLARANT    | Transaction badr 3816                                                                                                    |
| 15/11/2017 15:58                                                                                | 0                                          | Confirmation de dépôt             | Déposée               | TESTAG3          |                                                                                                    |
| 15/11/2017 15:58                                                                                | o                                          | Cotation Immédiate                | Déposée               |                  | Cotation automatique: agent<br>coté = AD6027 AD6027 AD6027<br>Arrondissement = 309201                                                     |
| 15/11/2017 15:58                                                                                | o                                          | Recotation Immédiate              | Déposée               | TESTAG3          | Recotation manuelle: Nouvel<br>agent affecté = TESTAG3 nom<br>testag3 prenom testag3, recoté<br>par TESTAG3 nom testag3<br>prenom testag3 |
| 15/11/2017 18:04                                                                                | 0                                          | Rejet de documents                | Déposée               | TESTAG3          | Documents rejetés :<br>Code Article<br>A0004                                                                                              |